# FACTURE POS

# MANUAL DE USUARIO

V 1.1

# Contenido

| Introducción                                            | 3  |
|---------------------------------------------------------|----|
| Acceso al portal                                        | 4  |
| Registro de usuarios públicos                           | 5  |
| Manejo y captura de tickets (Usuario público y anónimo) | 9  |
| Captura de ticket (Método manual)                       | 9  |
| Captura de ticket (Método QR)                           | 14 |
| Apartar tickets                                         | 16 |
| Barra de herramientas                                   | 18 |
| Mis datos                                               | 18 |
| Editar mis datos                                        | 19 |
| Historial de Facturas                                   | 20 |
| Reenvío de facturas                                     | 21 |
| Tickets Apartados                                       | 22 |
| Generar comprobante                                     | 25 |
| Cambiar contraseña                                      | 26 |
| AYUDA                                                   | 28 |
| Contacto                                                | 29 |
| Conoce tu ticket                                        | 30 |
| Preguntas frecuentes                                    | 31 |
| Manual de usuario                                       | 31 |

# Introducción

En este manual se explicarán los procesos disponibles para cada tipo de usuario que requiera realizar su factura desde el portal.

Antes de iniciar, es necesario establecer que los procesos y permisos disponibles varían dependiendo del usuario activo en el portal. Para la explicación de cada proceso este manual se dividirá por cada tipo de usuario:

- **Usuario anónimo no registrado:** Usuario que no se encuentra inscrito en el portal y no posee un acceso a un perfil registrado y/o privado.
- Usuario público registrado: Usuario que se encuentra registrado con permisos para realizar otras acciones dentro del portal. Se puede habilitar en la sección de registro en la primera pantalla.

# Acceso al portal

Para acceder al portal y sus herramientas existen dos maneras:

#### 1. Inicio de sesión con credenciales de usuario público registrado.

Si cuentas con un usuario previo registrado, ingresa tu usuario y contraseña en sus respectivas casillas y selecciona "Entrar":

| Circuito Exterior<br>Mexiquense | Volver a:<br>CircuitoExterior.mx        | ¿Eres usuario nuevo?<br>¡Registrate aqui?               | Facturación<br>sin registro                |
|---------------------------------|-----------------------------------------|---------------------------------------------------------|--------------------------------------------|
| ALEANICA                        |                                         | ¡Factura en línea<br>complicaciones p<br>Exterior Mexi  | a y viaja sin<br>or el Circuito<br>quense! |
|                                 |                                         | 😩 Usuario:<br>🎤 Contraseña:                             |                                            |
|                                 |                                         | Entrar<br>¿Olvidaste tu cor                             | traseña?                                   |
|                                 |                                         | Si realizaste tu pago en efectivo<br>o a través de la A | , puedes facturar en linea<br>op Aleatica  |
|                                 |                                         | <b>Google Play</b>                                      | 🔹 App Store                                |
|                                 | Contáctanos                             | s a través de                                           |                                            |
|                                 | , i i i i i i i i i i i i i i i i i i i |                                                         | $\succ$                                    |

#### 2. Inicio de sesión sin credenciales con usuario público anónimo.

En caso de que no poseas un usuario registrado puedes optar por realizar tu factura mediante un usuario anónimo. Para ello selecciona el botón "Facturación sin registro" ubicado en la parte superior del recuadro de datos de acceso y saltarás a la siguiente pantalla:

| Circuito Exterior<br>Mexiquense                                   | Volver a:<br>CircuitoExterior.mx | ¿Eres usuario nuevo?<br>¡Registrate aqui?               | Facturación<br>sin registro                 |
|-------------------------------------------------------------------|----------------------------------|---------------------------------------------------------|---------------------------------------------|
|                                                                   |                                  | ¡Factura en línex<br>complicaciones p<br>Exterior Mex   | a y viaja sin<br>or el Circuito<br>iquense! |
|                                                                   |                                  | Lusuario:                                               |                                             |
|                                                                   |                                  | Entrar<br>¿Olvidaste tu cor                             | > ntraseña?                                 |
|                                                                   |                                  | Si realizaste tu pago en efectivo<br>o a través de la A | o, puedes facturar en linea<br>pp Aleatica  |
|                                                                   |                                  | <b>Google Play</b>                                      | 🔹 App Store                                 |
|                                                                   | Contáctanos                      | a través de                                             |                                             |
| https://preportalfacturacion.circuitoexterior.mx/FacturePos/pages | /principal.j                     |                                                         | $\times$                                    |
|                                                                   |                                  |                                                         |                                             |
|                                                                   |                                  |                                                         |                                             |
|                                                                   |                                  |                                                         |                                             |

# Registro de usuarios públicos

Para que un usuario pueda contar con un perfil dentro del portal será necesario utilizar el botón "¿Eres usuario nuevo? ¡Regístrate aquí!" en la parte superior de la pantalla de login:

| Circuito Exterior<br>Mexiquense | Volver a:<br>CircuitoExterior.mx | ¿Eres usuario nuevo?<br>¡Registrate aqui?                                                             | Facturación<br>sin registro                            |
|---------------------------------|----------------------------------|----------------------------------------------------------------------------------------------------|--------------------------------------------------------|
|                                 |                                  | ¡Factura en línea<br>complicaciones p<br>Exterior Mex                                                 | a y viaja sin<br>or el Circuito<br>iquense!            |
|                                 |                                  | Contraseña:<br>Entrar<br>¿Olvidaste tu cor<br>Si realizaste tu pago en efectivo<br>o a través de la A | htraseña?<br>, puedes facturar en linea<br>pp Aleatica |
|                                 | Contáctano                       | s a través de                                                                                         |                                                        |
|                                 | ļ                                |                                                                                                    | × .                                                    |

O desde el botón "Facturación sin registro" para avanzar a la siguiente página y buscar el botón "Registrarse" ubicado en la parte superior de la pantalla:

| Circuito Exterior<br>Mexiquense<br>© Aleatica | →)Iniciar Sesión        | 🖋 Registrarse |                  |                      |                           |                | Ayuda 👻          |
|-----------------------------------------------|-------------------------|---------------|------------------|----------------------|---------------------------|----------------|------------------|
| 🟫 Inicio 🛛 Generar Compro                     | obante                  |               |                  |                      |                           |                |                  |
|                                               |                         |               | CONCESIONARIA MI | EXIQUENSE            | 🝃 Cargar QR Code          | Leer QR Code   | + Agregar Ticket |
| * Número de Ticket:                           |                         | * Fecha: (    | dd/mm/aa):       | ×                    | * Hora: (hh:mm:ss):       |                |                  |
|                                               |                         |               |                  |                      | ~ :                       | ~ :            | ~                |
| Conoce tu ticket                              | Consideraciones especia | les           |                  |                      |                           |                | Siguiente →      |
| ALEATICA © 2024 – Todos los de                | erechos reservados      |               | Aviso legal      | Pelíticas de cooides | Derechos de protección de | datos Contacto |                  |

Una vez dentro debes registrar sus datos conforme al formulario en pantalla. Las casillas que tengan un asterisco (\*) a un costado del nombre de la casilla indican que el dato es obligatorio, por lo que no será posible avanzar sin la captura de dicho dato:

NOTA: No es posible registrar 2 o más usuarios con el mismo correo electrónico.

| Ircuito Exterior<br>I <b>exiquense</b><br>Aleatica | 🖉 Registrarse       |              |   |
|----------------------------------------------------|---------------------|--------------|---|
| Inicio / Registrarse                               |                     |              |   |
| * Son obligatorios                                 |                     | Registro     |   |
| * Ingresa tu usuario: 🔞                            | * Ingresa tu RFC: 🔞 | * Nombre: 🔞  |   |
| * Correo:                                          |                     |              |   |
| Régimen Fiscal:                                    | ~                   | Uso de CFDI: | ~ |
|                                                    | <br>                | Dirección:   |   |
| País:                                              | * Código Postal:    | Estado:      |   |
|                                                    |                     |              |   |

Algunos campos poseen un ícono de un signo de interrogación. Al dar clic sobre el ícono se desplegará información sobre el campo que se va a capturar, esto en caso de tener dudas con el dato a ingresar, por ejemplo:

| * Son obligatorios      | Ingresa tu usuario                                                                                      |
|-------------------------|----------------------------------------------------------------------------------------------------|
| * Ingresa tu usuario: 🕐 | Genera el usuario con el que ingresarás al<br>portal (Ejemplo: Fsalazar, facturacionaux,<br>Sonia1985*) |

Para concluir con el registro del nuevo usuario, marca la casilla para aceptar los términos y condiciones. Si la casilla no se marca, el portal no permitirá avanzar en el registro:

| Régimen Fiscal:                 |              |                   | Uso de CFDI     |                  |   |               |               |     |
|---------------------------------|--------------|-------------------|-----------------|------------------|---|---------------|---------------|-----|
| Sin obligaciones fiscales (616) |              | ~                 | Sin efectos fis | cales. (S01)     |   |               |               | ~   |
|                                 |              |                   | Dire            | cción:           |   |               |               | - 1 |
| País:                           | * Código Pos | tal:              |                 | Estado:          |   |               |               |     |
| México 🗸                        | 11000        |                   |                 | Ciudad de México |   | ~             |               |     |
| Municipio:                      |              | Localidad:        |                 |                  |   | Colonia:      |               |     |
|                                 | ~            |                   |                 |                  | ~ |               |               | ~   |
| Referencia:                     |              | Calle:            |                 |                  |   | No. Exterior: | No. Interior: |     |
|                                 |              |                   |                 |                  |   |               |               |     |
|                                 | - 10         | The second second |                 |                  |   |               |               |     |

Una vez concluido el llenado del formulario da clic al botón "Registrar" ubicado al final de la pantalla, con el cual recibirás una confirmación y envió de la contraseña temporal al correo registrado:

| Aviso                                                                                    |
|------------------------------------------------------------------------------------------|
| Los datos se registraron con éxito<br>Se le ha enviado un correo con los datos de acceso |
| <ul> <li>Aceptar</li> </ul>                                                              |
| Registro Exitoso Inbox ×                                                                 |
| sefacturapos@gmail.com<br>to me •                                                        |
| Translate to English X                                                                   |
| ADAN REYES:                                                                              |
| Le informamos que su registro en el sistema se realizó con exito.                        |
| Su usuario es: sef_adan                                                                  |
| Su contraseña es                                                                         |
| Acceder cuenta                                                                           |
|                                                                                          |
|                                                                                          |

Una vez se inicie sesión por primeva vez con la contraseña temporal, por motivos de seguridad el portal solicitará actualizar la contraseña por otra de fácil recuerdo para el usuario. Cabe recalcar que esta contraseña debe de poseer estas características:

- 1. Longitud mínima de 12 caracteres.
- 2. Mínimo un carácter en minúscula.
- 3. Mínimo un carácter en mayúscula.
- 4. Mínimo un carácter especial, por ejemplo (!\_@#\$%^&\*.)
- 5. Mínimo un número

| Circuito Exterior<br>Mexiquense<br>Satance                                                             |                                                                                                    |                                 | 💄 ADAN REYES 👻 |
|----------------------------------------------------------------------------------------------------|----------------------------------------------------------------------------------------------------|---------------------------------|----------------|
| inicio / Cambiar contraseña  Debe cambiar su contraseña antes de poder realizar cualquier operación    |                                                                                                    |                                 |                |
| Contraseña actual:          Nueva contraseña:         Repetir contraseña:         Cambiar contraseña » | La contraseña debe de contener como<br>mínimo:<br>• una mayúscula<br>• una minúscula<br>• un número<br>• un número<br>• Una longitud mínima de 12 caracteres |                                 |                |
| ALEATICA © 2024 – Todos los derechos reservados                                                        | Aviso legal (Attituus chrombius                                                                                                    | Derechos de protección de datos | Contacto       |

En caso de no cumplir con alguna de estas características, el portal no permitirá el avance y mostrará un mensaje de error indicando las mismas reglas para la contraseña nueva.

Una vez actualizada la contraseña, el perfil se encontrará habilitado y con sus respectivos permisos para navegar y realizar tareas dentro del portal. Para regresar a la página inicial dar clic en el logo de la empresa o en el hipervínculo "Inicio", ambos ubicados en la parte superior izquierda de la pantalla.

|                                             | Se ba actual | izado la contraseña co | rectamente                                      |     |
|---------------------------------------------|--------------|------------------------|-------------------------------------------------|-----|
|                                             | Je na actuar |                        | rectamente.                                     |     |
|                                             |              | niciar sesión          |                                                 |     |
|                                             |              |                        |                                                 |     |
|                                             |              |                        |                                                 |     |
|                                             |              |                        |                                                 |     |
|                                             |              |                        |                                                 |     |
|                                             |              |                        |                                                 |     |
|                                             |              |                        |                                                 |     |
| TICA © 2024 – Todos los derechos reservados |              | Aviso legal Politicae  | de moders Derechos de protección de datos Conta | cto |

# Manejo y captura de tickets (Usuario público y anónimo)

# Captura de ticket (Método manual)

En el portal de Facture POS es posible capturar tickets de dos maneras diferentes. Para el método manual, como su nombre lo indica, se deberá escribir los datos en sus respectivas casillas (Puedes ubicar los datos en tu ticket con el apoyo del botón "Conoce tu ticket" ubicado de la sección "Ayuda" Ubicado en la parte superior derecha), o en el botón con la misma leyenda ubicado debajo de las casillas de datos de los tickets. Estos datos deben de ser exactos para que puedan coincidir con los registrados en la base de datos.

| Circuito Exterior<br>Mexiquense Mis da<br>S ALEATICA | atos 🗧 Historial de Facturas | 🗎 Tickets apartados |              |                      |                           |                  | 🔹 💄 ADAN REYES 👻 |
|------------------------------------------------------|------------------------------|---------------------|--------------|----------------------|---------------------------|------------------|------------------|
| 🏫 Inicio 🛛 🖉 Generar Comprobante                     |                              |                     |              |                      |                           |                  |                  |
|                                                      |                              | CON                 | CESIONARIA M | IEXIQUENSE           | 🝃 Cargar QR Code          | Leer QR Code     | + Agregar Ticket |
| * Número de Ticket:                                  |                              | * Fecha: (dd/mm/aa  | ):           |                      | * Hora: (hh:mm:ss):       | ~ :              | ~                |
| Conoce tu ticket                                     | onsideraciones especiales    |                     |              |                      |                           |                  | Siguiente →      |
|                                                      |                              |                     |              |                      |                           |                  |                  |
|                                                      |                              |                     |              |                      |                           |                  |                  |
| ALEATICA © 2024 – Todos los derechos                 | reservados                   |                     | Aviso legal  | Políticas de cookies | Derechos de protección de | e datos Contacto |                  |

En el caso para la captura de la fecha y hora el portal tiene habilitado un menú practico para elegir el día y la hora con exactitud.

| * Feo | cha: (o | ld/m | m/aa   | ı): |    |    |
|-------|---------|------|--------|-----|----|----|
| 21/   | 06/20   | 24   |        |     |    |    |
| <     |         | jun  | io 202 | 24  |    | >  |
| Lu    | Ma      | Mi   | Ju     | Vi  | Sá | Do |
| 27    | 28      | 29   | 30     | 31  | 1  | 2  |
| 3     | 4       | 5    | 6      | 7   | 8  | 9  |
| 10    | 11      | 12   | 13     | 14  | 15 | 16 |
| 17    | 18      | 19   | 20     | 21_ | 22 | 23 |
| 24    | 25      | 26   | 27     | 28  | 29 | 30 |
| 1     | 2       | 3    | 4      | 5   | 6  | 7  |
|       | ī       |      |        |     | ×  |    |

Si los datos del ticket son correctos, el portal procede a la siguiente pantalla para mostrar los a detalle los datos del ticket, verificar y/o capturar los datos del receptor:

| Iexiquense B Mis datos T Hi<br>ALEATICA | istorial de Facturas  📋 Tickets apartados |                             |                     | Ayuda 👻 💄 ADAN REYES ୟ       |
|-----------------------------------------|-------------------------------------------|-----------------------------|---------------------|------------------------------|
| 🛉 Inicio / Generar Comprobante          |                                           |                             |                     |                              |
|                                         |                                           | CONCESIONARIA MEXIQUENSE    | Conoce tu ticket    | • Consideraciones especiales |
| * Número de Ticket:                     | * Fecha: (dd/                             | mm/aa):                     | * Hora: (hh:mm:ss): |                              |
| 1002149                                 | 15/06/2024                                |                             | 00:00:00            |                              |
| * Monto:                                | * Categoría:                              |                             | * Plaza de cobro:   |                              |
| 23.00                                   | MOTO - 8                                  |                             | T7 Centro Cultural  |                              |
| * RFC Receptor: 🔞                       | * Nombre: 😨                               |                             |                     |                              |
| XAXX010101X01                           | ADAN REYES                                |                             |                     |                              |
| * Régimen Fiscal:                       |                                           | * Uso de CFDI:              |                     |                              |
| Sin obligaciones fiscales (616)         | ~                                         | Sin efectos fiscales. (S01) |                     | ~                            |

Si la captura del ticket se hace desde un usuario anónimo, el portal solicitará la aprobación de los términos y condiciones marcando una casilla ubicada en la zona inferior izquierda, por lo que si no se marca, el botón para generar el comprobante no se activará:

|                           |                      |                              | Dirección:       |               |               |
|---------------------------|----------------------|------------------------------|------------------|---------------|---------------|
| aís:                      |                      | * Código Postal:             | Estado:          |               |               |
| México                    | ~                    | 11000                        | Ciudad de México | ~             |               |
| Aunicipio:                |                      | Localidad:                   |                  | Colonia:      |               |
|                           |                      | ~                            |                  | <b>~</b>      | ~             |
| leferencia:               |                      | Calle:                       |                  | No. Exterior: | No. Interior: |
|                           |                      |                              |                  |               |               |
|                           |                      |                              |                  |               |               |
| He leído y acepto el Avis | o de Privacidad de V | ideovigilancia y Cobros TAG. |                  |               |               |
|                           |                      |                              |                  |               |               |

Si la captura del ticket se hace desde un usuario público registrado, se puede proceder sin problema con la generación del comprobante:

| Correos adicionales:    |   |       |                  |        |                  |            | Usar el símbolo de punt | o y coma (:) para separar entre un correo y otro |
|-------------------------|---|-------|------------------|--------|------------------|------------|-------------------------|--------------------------------------------------|
| areyes@sefactura.com.mx |   |       |                  |        |                  |            |                         |                                                  |
|                         |   |       | [                | Direco | ción:            |            |                         |                                                  |
| País: * Código Post     |   | al:   | Estado:          |        |                  |            |                         |                                                  |
| México                  | ~ | 11000 |                  |        | Ciudad de México | ~          |                         |                                                  |
| Municipio:              |   |       | Localidad:       |        |                  | Colonia:   |                         |                                                  |
| Miguel Hidalgo          |   | ~     | Ciudad de México |        |                  | - Lomas de | Chapultepec III Secciór | n v                                              |
| Referencia:             |   |       | Calle:           |        |                  | No. Exteri | or:                     | No. Interior:                                    |
|                         |   |       |                  |        |                  |            |                         |                                                  |
|                         |   |       |                  |        |                  |            |                         |                                                  |

**NOTA:** En cuanto a la dirección del receptor, solo el código postal es necesario para proceder, los demás campos son opcionales.

Una vez todos los datos necesarios sean capturados, podremos proceder con el botón "Generar comprobante" y siempre mostrará un mensaje de confirmación sobre el total y el correo al que se le enviará la copia de la factura:

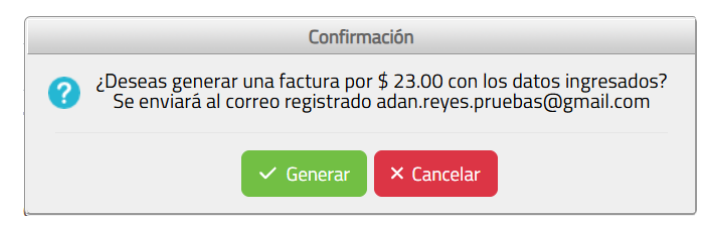

Una vez aceptado, el Facture POS comenzará con el proceso de timbrado, al igual que el envío automático del correo con los archivos XML y pdf de la o las facturas.

Si todos los datos son correctos, el portal mostrará la serie y folio asignados a la factura, al igual que descargará en automático una copia de la factura en un archivo comprimido .zip (XML y pdf), al igual que tendrá habilitado 3 botones para la descarga individual de los archivos o nuevamente el archivo .zip:

| LEATICA General Comprobante                  |                                |                                                |   |
|----------------------------------------------|--------------------------------|------------------------------------------------|---|
|                                              | CONCESIONARIA MEXIQUENSE       | Conoce tu ticket O Consideraciones especiales  |   |
| Jsted ha generado una factura:               |                                |                                                | _ |
| Serie: F                                     |                                |                                                |   |
| Folio: 43                                    |                                |                                                |   |
| 🔓 XML 🗳 PDF 📴 Ambos                          |                                |                                                |   |
|                                              | finicio                        |                                                |   |
|                                              |                                |                                                |   |
|                                              |                                |                                                |   |
|                                              |                                | Developed a contractific de detera - Contracto |   |
| ATILA V 2024 – Todos los derechos reservados | Aviso legal Hamicas Di coordes | Derecnos de protección de datos Contacto       |   |

| Empresa de Prueba                                                  | s te ha hecho llega                                              | ar un CFDI Inbox ×                                                                                     |   |   | ₽        | Ø          |
|--------------------------------------------------------------------|------------------------------------------------------------------|----------------------------------------------------------------------------------------------------|---|---|----------|------------|
| sefacturapos@gmail.com<br>to me ▼                                  |                                                                  | 12:46 PM (0 minutes ago)                                                                               | ☆ | ٢ | ←        | :          |
| Translate to English                                               | ×                                                                |                                                                                                    |   |   |          |            |
| Estimado usuario:                                                  |                                                                  |                                                                                                    |   |   |          |            |
| Empresa de Pruebas ha generado<br>Si tienes una duda, comentario o | o un CFDI el cual encontrarás<br>aclaración sobre este correo, o | adjunto en este correo en su formato XML y PDF.<br>comunicarse con que es el emisor de este documento. |   |   |          |            |
| 2 Attachments • Scanned by                                         | y Gmail 🚯                                                        |                                                                                                    |   |   | <u>+</u> | <b>@</b> + |
|                                                                    |                                                                  |                                                                                                    |   |   |          |            |
| EWE1709045U0F                                                      | EWE1709045U0F                                                    | -                                                                                                    |   |   |          |            |

En caso de que el ticket ya se encuentre facturado, apartado, o ya no se encuentra en la base de datos debido a que venció su tiempo en la base de datos, el portal mostrará un mensaje de error a tomar en cuenta:

| Inicio / Generar Comprobante                                                                                                    | Error                                          |                        |                                                                                    |
|----------------------------------------------------------------------------------------------------|------------------------------------------------|------------------------|------------------------------------------------------------------------------------|
|                                                                                                    | Alguno de los tickets no es correcto, por favo | or verifica los datos. |                                                                                    |
|                                                                                                    | ✓ Aceptar                                      |                        | <ul> <li>Cargar QR Code</li> <li>Leer QR Code</li> <li>+ Agregar Ticket</li> </ul> |
| Errort Número de ticket no disponible, revisa los dato<br>De lo contrario vuelve a intentar en 24 hrs.<br>O escribenos a: tuopinion@circuitoexterior.mx | os ingresados.                                 |                        |                                                                                    |
| Número de Ticket:                                                                                                    | * Fecha: (dd/mm/aa):                           | * Hora: (hh:mm:s       | s):                                                                                |
| 0                                                                                                    | 21/06/2024                                     | ₫ 01 ¥                 | : 04 ~ : 05 ~                                                                      |
| Conoce tu ticket O Consideraciones especi                                                                                                    | ales                                           |                        | Siguiente →                                                                        |
|                                                                                                    |                                                |                        |                                                                                    |

# Captura de ticket (Método QR)

Para la captura de tickets mediante el método de lectura de código QR se cuenta con dos opciones: Carga de código QR mediante reconocimiento por cámara o webcam, y carga de archivo de imagen con código QR.

La primera opción se activa mediante el botón "Leer QR Code" ubicado en la parte superior derecha. Esta opción activará la cámara del equipo donde se encuentre activo el portal (por supuesto, el portal solicitará un permiso para encenderla).

| Arrandon       Lard (Minimession)       Caractal         * Name of Ericket:       * Caractal Kultet:       * Caractal Kultet:       * Caractal Kultet:         * Concers Comprehentis       © Caractal       * Caractal       Caractal         * Concers Kultet:       © Caractal       © Caractal       Caractal         * Concers Kultet:       © Caractal       Caractal       Caractal         * Concers Comprehentis       © Caractal       Caractal       Caractal         * Concers Comprehentis       © Caractal       © Caractal       © Caractal         * Concers Comprehentis       © Caractal Caractal       Caractal       * Aprice Taractal         * Concers Comprehentis       © Caractal Caractal       © Caractal Caractal       * Aprice Taractal         * Concers Comprehentis       © Concers Comprehentis       * Concers Comprehentis       * Aprice Taractal       * Aprice Taractal       * Aprice Taractal         * Numero de Ticket:       * Fecha: (dol/min/ca):       * Fecha: (dol/min/ca):       * Aprice Taractal       * Aprice Taractal       * Aprice Taractal       * Aprice Taractal         * Numero de Ticket:       * Fecha: (dol/min/ca):       * Fecha: (dol/min/ca):       * Aprice Taractal       * Aprice Taractal       * Aprice Taractal       * Aprice Taractal       * Aprican Caractal         * Opere                                                                                                    |                                                                                                    | Mis datos            | Historial de Facturas                 | 🔒 Tick                       |                                                                                                    |                      |                                                                                             |                                      |                                                                                                    |              |       | ADAN                |        |
|----------------------------------------------------------------------------------------------------|----------------------------------------------------------------------------------------------------|----------------------|---------------------------------------|------------------------------|----------------------------------------------------------------------------------------------------|----------------------|---------------------------------------------------------------------------------------------|--------------------------------------|----------------------------------------------------------------------------------------------------|--------------|-------|---------------------|--------|
| * Nimero de Ticket:       • Crosce huisiet       • Crosce huisiet                                                                                                    | ALEATICA                                                                                                    | oprobante            | Contraction of the Contraction (CAN)? | Le                           | er QRCode con cámara                                                                                                    | ×                    |                                                                                             |                                      |                                                                                                    |              |       |                     |        |
| * Kimero de Ticket:   * Kimero de Ticket:   * Corcer to tatalet @ Consubrationes repeated:     * Kimero de Ticket:   * Marte de Ticket:   * Marte de Ticket:     * Marter de Ticket:   * Marter de Ticket:   * Generation   * Marter de Ticket:   * Generation   * Marter de Ticket:   * Generation   * Marter de Ticket:   * Generation   * Marter de Ticket:   * Generation   * Marter de Ticket:                                                                                                    | Thiclo / Generar Com                                                                                                    | nprobante            |                                       |                              |                                                                                                    |                      |                                                                                             |                                      |                                                                                                    |              |       |                     |        |
| * Monero de Ticket:     * Monero de Ticket:     * Coroce to tuidet * Consideraciones especiales     * Ato legal     * Monero de Ticket:     * Recha: (dd/mm/xaa):     * Monero de Ticket:     * Recha: (dd/mm/xaa):     * Hora: (hhmm.nss):     * Monero de Ticket:     * Recha: (dd/mm/xaa):     * Hora: (hhmm.nss):     * Monero de Ticket:     * Recha: (dd/mm/xaa):     * Hora: (hhmm.nss):     * Monero de Ticket:     * Recha: (dd/mm/xaa):     * Hora: (hhmm.nss):     * Monero de Ticket:     * Recha: (dd/mm/xaa):     * Hora: (hhmm.nss):     * Concersor Competators     * Monero de Ticket:     * Recha: (dd/mm/xaa):        * Concersor Competators     * Concersor Competators     * Monero de Ticket:        * Concersor Competators     * Concersor Competators                 * Concersor Competators <td></td> <td></td> <td></td> <td></td> <td></td> <td></td> <td>🗁 Cargai</td> <td>QR Code</td> <td>• L</td> <td>eer QR Code</td> <td></td> <td>+ Agregar</td> <td>Ticket</td>                                                                                                    |                                                                                                    |                      |                                       |                              |                                                                                                    |                      | 🗁 Cargai                                                                                    | QR Code                              | • L                                                                                                    | eer QR Code  |       | + Agregar           | Ticket |
| Numero de Ticket:   * Fecha: (dd/mm/a): * Hora: (htmmss): * Conce ticket: * Fecha: (dd/mm/a): * Hora: (htmmss): * Conce ticket: * Fecha: (dd/mm/a): * Hora: (htmmss): * Conce ticket: * Fecha: (dd/mm/a): * Hora: (htmmss): * Conce ticket: * Fecha: (dd/mm/a): * Hora: (htmmss): * Conce ticket: * Fecha: (dd/mm/a): * Hora: (htmmss): * Conce ticket: * Conce ticket: * C                                                                                                    | t Númoro do Tickoti                                                                                                    |                      |                                       |                              |                                                                                                    | _                    | * Hora: (bb                                                                                 | mmucc                                | A.                                                                                                    |              |       |                     |        |
| Image: Concertuitie Image: Concertuitie   Attick 2 2224 - Total to derective reservatie   Attick 2 2224 - Total to derective reservatie Attick age: Concert Congretive reservatie     Attick 2 2224 - Total to derective reservatie Attick age: Concert Congretive reservatie     Attick 2 2224 - Total to derective reservatie Attick age: Concert Congretive reservatie     Attick 2 2224 - Total to derective reservatie Attick age: Concert Congretive reservatie     Attick 2 2224 - Total to derective reservatie Attick age: Concert Congretive reservatie     Attick 2 224 - Total to derective reservatie Attick age: Concert Congretive reservatie     Attick 2 224 - Total to derective reservatie Attick age: Concert Congretive reservatie     Attick 2 224 - Total to derective reservatie Attick age: Concert Congretive reservatie     Attick 2 224 - Total to derective reservatie       Attick 2 224 - Total to derective reservatie     Attick 2 224 - Total to derective reservatie     Attick 2 224 - Total to derective reservatie     Attick 2 224 - Total to derective reservatie     Attick 2 224 - Total to derective reservatie     Attick 2 224 - Total to derective reservatie     Attick 2 224 - Total to derective reservatie     Attick 2 224 - Total to derective reservatie     Attick 2 224 - Total to derective reservatie     Attick 2 224 - Total to derective reservatie     Attick 2 224 - Total to derective                                                                                                    | Numero de Ticket:                                                                                                    |                      |                                       |                              |                                                                                                    |                      | Hora: (III)                                                                                 |                                      |                                                                                                    | ×            | і. —  |                     | V      |
| © Conce Lustel © Canadémadores especiales     Catolo & 2024 - Todas los derechos reservados Arteles y antados     Artele & 2024 - Todas los derechos reservados Arteles y antados     Conce Lustel © Mostadas © Historial de Facturas © Telestes spartados     Conce Los derechos reservados Arteles y antados     Conce Lustel © Carger Oricles de protección de datas     Conce Lustel Pacina de Facturas © Telestas y antados     Conce Los de protección de datas © Carger Oricles de protección de datas     Conce Los de reservados Pacina de Facturas © Telestas y antados     Pacina de Tacket: • Fechas. (dal/mmn/ag):   • Facchas. (dal/mmn/ag): • Horra: (hhrmmssas):   • 123 1606/2024   • Sober Ticket: • Fechas. (dal/mmn/ag):   • Pacina (bla/mmn/ag): • Horra: (hhrmmssas):   • 124 1606/2024           • Concerta Carger datas           • Concerta Carger datas <td></td> <td></td> <td></td> <td></td> <td></td> <td>() Cerrar</td> <td>1.</td> <td></td> <td>•</td> <td></td> <td></td> <td></td> <td></td>                                                                                                    |                                                                                                    |                      |                                       |                              |                                                                                                    | () Cerrar            | 1.                                                                                          |                                      | •                                                                                                    |              |       |                     |        |
| ATCA © 2024 – Todos los derectos resensados<br>Atria © 2024 – Todos los derectos resensados<br>recuito Exterior<br>extegionesso<br>Partical © Exterior<br>extegionesso<br>Partical © Mas datos © Historal de Facturas © Toteste sportados<br>Partical © Concreto Comprobantos<br>Partical © Concreto Comprobantos<br>Partical © Concreto                                                                                                    | 😑 Conoce tu ticket                                                                                                    | G Consid             | deraciones especiales                 |                              |                                                                                                    |                      |                                                                                             |                                      |                                                                                                    |              |       | Siguien             | ite →  |
| ATCA © 2024 – Todos los derechos reservados Aviso log Derechos de protección de datos Contacto     COLICES IONARIA MEXIQUENSE   Indico / Generar Comprobante     CONCESSIONARIA MEXIQUENSE   Indico / Generar Comprobante     Número de Ticket:   * Fecha: (dd/mm/aa):   * Hora: (hhumm.ss):   123   16/06/2024              * Outer Ticket: <b>CONCESIONARIA MEXIQUENSE CONCESIONARIA MEXIQUENSE ConcesionAria Mexiquencia Mexiquencia Mexiquencia Mexiquencia Mexiquencia Mexiquencia Mexiquencia Mexiquencia Mexiquencia Mexiquencia Mexiquencia Mexiquencia Mexiquencia Mexiquencia Mexiquencia Mexiquencia Mexiquencia Mexicuencia Mexicuencia Mexiquencia Mexicuencia Mexicuencia Mexicuencia Mexiquencia Mexicuencia Mexiquencia Mexicuencia Mexiquencia Mexicuencia Mexicuencia Mexicuencia Mexicuencia Mexicuencia Mexicuencia Mexicuencia Mexicuencia Mexicuencia Mexiquencia Mexicuencia Mexicuencia Mexicuencia Mexicue</b>                                                                                                    |                                                                                                    |                      |                                       |                              |                                                                                                    |                      |                                                                                             |                                      |                                                                                                    |              |       |                     |        |
| Attic & 2024 - Todos los derechos reservados     Attic legal     Derechos de protección de datos     Contacto       Cubico Exterior<br>exiquenses     Mos datos     * Hotoscial de Pasturas     Tickets apartados     Apada * & AND REVE       Namero de Ticket:     * Fecha: (dd/mmn/aa):     * Hora: (hhumm.ss):     • @ Leer QR Code     • Leer QR Code     • Agregar Ticket       * Número de Ticket:     * Fecha: (dd/mmn/aa):     * Hora: (hhumm.ss):     • @ @ @ @ @ @ @ @ @ @ @ @ @ @ @ @ @ @ @                                                                                                    |                                                                                                    |                      |                                       |                              |                                                                                                    |                      |                                                                                             |                                      |                                                                                                    |              |       |                     |        |
| ATICA & 2024 - Todos los derechos reservados Ariso logal Derechos de protección de datos Contacto Cubito Exterior Negator Mode + 2 ADAN REV Negator Apuda + 2 ADAN REV Negator Apuda +                                                                                                    |                                                                                                    |                      |                                       |                              |                                                                                                    |                      |                                                                                             |                                      |                                                                                                    |              |       |                     |        |
| Attick 9 2024 - Totals ios derechos reservados Autos legal concentrational de facturas Totale                                                                                                    |                                                                                                    |                      |                                       |                              |                                                                                                    |                      |                                                                                             |                                      |                                                                                                    |              |       |                     |        |
| ATCA º 2024 - Todos los derechos reservados Autos Protectodo ne de consecutivo de las Contacto  CULIÓN EXTERIOR  Autos © Historial de Facturas © Tickets apartados  Autos / Cenerar Comprobante  CONCESIONARIA MEXIQUENSE  Autor / Conserva Comprobante  CONCESIONARIA MEXIQUENSE  Autor / Conserva Comprobante  Número de Ticket:  * Fecha: (dd/mm/aa): * Hora: (hh.mm.ss): 123 16/06/2024  * Hora: (hh.mm.ss): 124 16/06/2024  * Go 2 2 2 0 0 2 2 00 0 2 00 0 0 0 0 0 0 0                                                                                                    |                                                                                                    |                      |                                       |                              |                                                                                                    |                      |                                                                                             |                                      |                                                                                                    |              |       |                     |        |
| ATCA © 2024 - Todos los derechos reservados Ato logal Ventor ventores de protección de datos Centeros<br>Centeros de sobre de protección de datos Centeros<br>Acues - 2 ADAN REY<br>Acues - 2 ADAN REY<br>- 2 ADAN REY<br>- 2 ADAN REY<br>- 2 |                                                                                                    |                      |                                       |                              |                                                                                                    |                      |                                                                                             |                                      |                                                                                                    |              |       |                     |        |
| ATCA 2 2024 – Todos los derechos reservados Ado log 2000 de los de protección de dato Contact<br>Cuitito Exterior<br>exigurense<br>sus antas<br>Pincio / Generar Comprobante<br>CONCESIONARIA MEXIQUENSE © Gurger QR Code @ Lever QR Code (                                                                                                    |                                                                                                    |                      |                                       |                              |                                                                                                    |                      |                                                                                             |                                      |                                                                                                    |              |       |                     |        |
| Atto 2 2024 - Todos los derechos reservados Atto legal 2010 excesse vederas Derechos de proteccón de datos Contacto                                                                                                    |                                                                                                    |                      |                                       |                              |                                                                                                    |                      |                                                                                             |                                      |                                                                                                    |              |       |                     |        |
| Cuito Exterior   Evenand                                                                                                    | ATICA © 2024 – Todos lo                                                                                                    | s derechos reser     | rvados                                |                              | Aviso legal                                                                                                    | Politicas de cookies | Derechos de                                                                                 | protecció                            | n de datos                                                                                                    | Contacto     |       |                     |        |
| Consideration Mids dates Initiation in the statures Tickets apartades Auda * 2. ADAN REV   Nearca   Nearca CONCCESIONARIA MEXIQUENSE Congre OR Code Initiation Auga * 2. ADAN REV   Número de Ticket:   * Fecha: (dd/mm/aa): * Hora: (hh:mm:ss): · · · · · · · · · · · · · · · · · · ·                                                                                                    |                                                                                                    |                      |                                       |                              |                                                                                                    |                      |                                                                                             |                                      |                                                                                                    |              |       |                     |        |
| Windson       Initial de Facturas       Taketa spartados       Adula v       Adula Nervisa         Lexana       Initial de Facturas       Taketa spartados       Adula v       Adula Nervisa         Vinicio       / Generar Comprobante <ul> <li>CONCESSIONARIA MEXIQUENSE</li> <li>Cargor QR Code</li> <li>Lexana</li> <li>Número de Ticket:</li> <li>* Fecha: (dd/mm/aa):</li> <li>* Hora: (hh:mm:ss):</li> <li>124</li> <li>16/06/2024</li> <li>02</li> <li>02&lt;</li></ul>                                                                                                    | rcuito Exterior                                                                                                    |                      |                                       |                              |                                                                                                    |                      |                                                                                             |                                      |                                                                                                    |              |       |                     |        |
| All Care Care Care Comprobante                                                                                                    | exiquense                                                                                                    | 💵 Mis datos          | Historial de Facturas                 | 🔒 Tickets ap                 |                                                                                                    |                      |                                                                                             |                                      |                                                                                                    |              |       | 💄 ADAN              |        |
| Intel * 1 demand computative         CONCESIONARIA MEXIQUENSE                                                                                                    | NEATICA                                                                                                    | oprobanto            |                                       |                              |                                                                                                    |                      |                                                                                             |                                      |                                                                                                    |              |       |                     |        |
| CONCESSIONARIA MEXIQUENSE                                                                                                    | micio / Generar con                                                                                                    | nprobance            |                                       |                              |                                                                                                    |                      |                                                                                             |                                      |                                                                                                    |              |       |                     |        |
| Número de Ticket:       * Fecha: (dd/mm/aa):       * Hora: (hh:mm:ss):         123       16/06/2024       0       • 0       • 0         Número de Ticket:       * Fecha: (dd/mm/aa):       * Hora: (hh:mm:ss):       • 0       • 0         124       16/06/2024       0       • 2       • 0       • 0         × Qutar Ticket       • 124       16/06/2024       0       • 0       • 0         × Qutar Ticket       • Consideraciones especiales       • 10       • 0       • 0       • 0                                                                                                    |                                                                                                    |                      |                                       |                              | CONCESIONARIA ME                                                                                                    |                      |                                                                                             |                                      |                                                                                                    |              |       |                     | Ticke  |
| Número de Ticket:       * Fecha: (dd/mm/aa):       * Hora: (hh:mm:ss):         123       16/06/2024       0       0       :       00       :       00       :       00       :       00       :       00       :       00       :       00       :       00       :       00       :       00       :       00       :       00       :       00       :       00       :       00       :       00       :       00       :       00       :       00       :       00       :       00       :       00       :       00       :       00       :       00       :       00       :       00       :       00       :       00       :       00       :       00       :       00       :       00       :       00       :       00       :       00       :       00       :       00       :       00       :       00       :       00       :       00       :       00       :       00       :       00       :       00       :       00       :       00       :       00       :       00       :       00       :       00                                                                                                    |                                                                                                    |                      |                                       |                              | CONCLOIONANIA                                                                                                    |                      | 🗁 Carga                                                                                     |                                      | e 🗖 L                                                                                                    |              |       | + Agregar           |        |
| 123     16/06/2024     00 v : 00 v : 00 v : 00 v : 00 v       Número de Ticket:     * Fecha: (dd/mm/aa):     * Hora: (hh:mm:ss):       124     16/06/2024     02 v : 00 v : 00 v       × Quitar Ticket     02 v : 00 v : 00 v                                                                                                    |                                                                                                    |                      |                                       |                              | CONCESIONANA MI                                                                                                    |                      | 🗁 Carga                                                                                     | r QR Code                            |                                                                                                    | .eer QR Code |       | + Agregar           | There  |
| Número de Ticket:       * Fecha: (dd/mm/aa):       * Hora: (hh:mm:ss):         124       16/06/2024       2       2       00       1       00         × Quitar Ticket       Image: Conoce tu ticket       Image: Conoce tu tu tu tu tu tu tu tu tu tu tu tu tu                                                                                                    | Número de Ticket:                                                                                                    |                      |                                       | * Fe                         | cha: (dd/mm/aa):                                                                                                    |                      | ► Carga<br>* Hora: (hł                                                                      | r QR Code                            | 5):                                                                                                    | eer QR Code. |       | + Agregar           | Tickt  |
| Numero de Ticket: * Fecha: (dd/mm/aa): * Hora: (th:mm:ss):   124 16/06/2024 2     24 2     24     24     24     24     24     24     24     24     24     24     24     24     24     24     24     24     24     24     24     24     24     24     25     24     25     26     27     2014     24     25     26     27     24     25     26     27     28     29     2014     202     203     204     204     204     205     204     205     204     205     204     204     205     204      2                                                                                                    | Número de Ticket:                                                                                                    | 123                  |                                       | * Fe                         | :ha: (dd/mm/aa):<br>06/2024                                                                                                    | ¢                    | <ul> <li>Carga</li> <li>Hora: (hli</li> <li>00</li> </ul>                                   | r QR Code<br>h:mm:ss                 | 5):<br>: 00                                                                                                    | .eer QR Code | ]:[   | + Agregar           | N CAR  |
| 124     16/06/2024     1     02     1     00     1     00     1       X Quitar Ticket     Image: Consideraciones especiales     Siguiente     Siguiente                                                                                                    | Número de Ticket:                                                                                                    | 123                  |                                       | * Fe                         | concession and an<br>cha: (dd/mm/aa):<br>06/2024                                                                                                    | ٤                    | <ul> <li>Carga</li> <li>Hora: (http://doi.org/10.1000)</li> </ul>                           | r QR Code<br>h:mm:ss                 | 5):<br>; 00                                                                                                    | .eer QR Code | ] : [ | + Agregar           |        |
| Y Quitar Ticket      Consideraciones especiales      Siguiente  ArticA © 2024 – Todos los derechos reservados      Aviso legal      Our construction      Derechos de protección de datos      Contacto                                                                                                    | Número de Ticket:<br>Número de Ticket:                                                                                                    | 123                  |                                       | * Fei<br>16/<br>* Fei        | correctororarda in<br>cha: (dd/mm/aa):<br>:ha: (dd/mm/aa):                                                                                                    | d.                   | <ul> <li>Carga</li> <li>Hora: (hl<br/>oo</li> <li>Hora: (hl</li> </ul>                      | n:mm:ss<br>                          | 5):<br>: 00<br>5):                                                                                                    | eer QR Code  | ]:[   | + Agregar           |        |
| X Quitar Ticket      Consideraciones especiales      Siguiente -      Siguiente -      Ariso legal      Maiso legal      Derechos de protección de datos      Contacto                                                                                                    | Número de Ticket:<br>Número de Ticket:                                                                                                    | 123                  |                                       | * Fei<br>16/<br>* Fei<br>16/ | correction and an and a correction and an and a correction and a correctio | (¢)                  | <ul> <li>Carga</li> <li>Hora: (hł</li> <li>00</li> <li>Hora: (hł</li> <li>02</li> </ul>     | r QR Code<br>n:mm:ss<br>v            | 5):<br>: 00<br>;):<br>: 00                                                                                                    | eer QR Code  | ]:[   | + Agregar<br>00     |        |
| Consideraciones especiales      Siguiente      Ariso legal      Miso legal      Miso legal      Derechos de protección de datos      Contacto                                                                                                    | Número de Ticket:<br>Número de Ticket:                                                                                                    | 123                  |                                       | * Fei<br>16/<br>* Fei<br>16/ | :ha: (dd/mm/aa):<br>06/2024<br>:ha: (dd/mm/aa):<br>06/2024                                                                                                    | (a)                  | <ul> <li>Carga</li> <li>Hora: (hł<br/>oo</li> <li>Hora: (hł<br/>o2</li> </ul>               | n:mm:ss<br>n:mm:ss<br>n:mm:ss        | 5):       :     00       5):       :     00                                                                                                    | eer QR Code  | ]:[   | + Agregar           |        |
| Conoce tu ticket     O Consideraciones especiales      Siguiente -      ArriCA © 2024 – Todos los derechos reservados      Aviso legal      Mviso legal      Derechos de protección de datos      Contacto                                                                                                    | Número de Ticket:                                                                                                    | 123                  |                                       | * Fei<br>16/<br>* Fei<br>16/ | :ha: (dd/mm/aa):<br>06/2024<br>:ha: (dd/mm/aa):<br>06/2024                                                                                                    | (d)                  | <ul> <li>Carga</li> <li>Hora: (hł</li> <li>00</li> <li>Hora: (hł</li> <li>02</li> </ul>     | r QR Code                            | s):<br>: 00                                                                                                    | v            | ] : [ | 00<br>00            | ~      |
| ATICA © 2024 – Todos los derechos reservados Avíso legal interior de tentos de protección de datos Contacto                                                                                                    | Número de Ticket:<br>Número de Ticket:<br>× Quitar Ticket                                                                                   | 123                  |                                       | * Fei<br>16/<br>* Fei<br>16/ | :ha: (dd/mm/aa):<br>06/2024<br>:ha: (dd/mm/aa):<br>06/2024                                                                                                    | <u>a</u>             | <ul> <li>Carga</li> <li>Hora: (hł<br/>oo</li> <li>Hora: (hł<br/>oz</li> </ul>               | r QR Code<br>h:mm:55<br>~<br>h:mm:55 | s):<br>;):<br>;):<br>; 00                                                                                                    | eer QR Code  |       | 00<br>00            |        |
| ATICA © 2024 – Todos los derechos reservados Aviso legal interación de datos Contacto                                                                                                    | Número de Ticket:<br>Número de Ticket:<br>X Quitar Ticket                                                                                   | 123<br>124           | deraciones especiales                 | * Fer<br>16/<br>* Fer<br>16/ | :ha: (dd/mm/aa):<br>06/2024<br>:ha: (dd/mm/aa):<br>06/2024                                                                                                    | <u>a</u>             | <ul> <li>Carga</li> <li>* Hora: (hł</li> <li>00</li> <li>* Hora: (hł</li> <li>02</li> </ul> | n:mm:ss                              | ;;;<br>;;<br>;;;<br>;;;<br>;;;<br>;;;<br>;;;;;;;;;;;;;;;                                                                                                    | ←eer QR Code | ]:[   | 00<br>00<br>Siguier | No.    |
| ATICA © 2024 – Todos los derechos reservados Aviso legal 🔤 Derechos de protección de datos Contacto                                                                                                    | Número de Ticket:<br>Número de Ticket:<br>× Quitar Ticket                                                                                   | 123<br>124           | deraciones especiales                 | * Fer<br>16/<br>* Fer<br>16/ | :ha: (dd/mm/aa):<br>06/2024<br>:ha: (dd/mm/aa):<br>06/2024                                                                                                    | <u>a</u>             | <ul> <li>Carga</li> <li>* Hora: (hł</li> <li>00</li> <li>* Hora: (hł</li> <li>02</li> </ul> | n:mm:ss                              | <pre>&gt;&gt; 00</pre>                                                                                                    | ←eer QR Code | ]:[   | 00<br>00<br>Siguler | nte -  |
| ATICA © 2024 – Todos los derechos reservados Contacto Aviso legal indicas de receivas Derechos de protección de datos Contacto                                                                                                    | Número de Ticket:<br>Número de Ticket:<br>× Quitar Ticket                                                                                   | 123<br>124           | deraciones especiales                 | * Fer<br>16/<br>* Fer<br>16/ | :ha: (dd/mm/aa):<br>06/2024<br>:ha: (dd/mm/aa):<br>06/2024                                                                                                    | <u>a</u>             | <ul> <li>Carga</li> <li>* Hora: (hł</li> <li>00</li> <li>* Hora: (hł</li> <li>02</li> </ul> | r QR Code                            | s):<br>: 00<br>: 00                                                                                                    | ←eer QR Code | ]:[   | 00<br>00<br>Siguler | nte -  |
|                                                                                                    | <ul> <li>Número de Ticket:</li> <li>Número de Ticket:</li> <li>Quitar Ticket</li> <li>Conoce tu ticket</li> </ul>                           | 123<br>124           | deraciones especiales                 | * Fer<br>16/<br>* Fer<br>16/ | :ha: (dd/mm/aa):<br>06/2024<br>:ha: (dd/mm/aa):<br>06/2024                                                                                                    | <u>a</u>             | <ul> <li>Carga</li> <li>* Hora: (hf</li> <li>00</li> <li>* Hora: (hf</li> <li>02</li> </ul> | r QR Code                            | s):<br>: 00<br>: 00                                                                                                    | ←eer QR Code | ]:[   | 00<br>00<br>Siguier | nte -  |
|                                                                                                    | <ul> <li>Número de Ticket:</li> <li>Número de Ticket:</li> <li>Quitar Ticket</li> <li>Conoce tu ticket</li> <li>CONOCE tu ticket</li> </ul> | 123<br>124<br>Const  | deraciones especiales                 | * Fer<br>16/<br>* Fer<br>16/ | correction and an and a correction and an and a correction and a correctio | 4                    | <ul> <li>Carga</li> <li>* Hora: (hf</li> <li>00</li> <li>* Hora: (hf</li> <li>02</li> </ul> | r QR Code                            | <ul> <li>a t</li> <li>c);</li> <li>c)</li> <li>c)</li> <lic)< li=""> <li>c)</li> <li>c)</li> <li>c)</li> <lic< td=""><td>contacto</td><td>]:[</td><td>00<br/>00<br/>Siguler</td><td>~<br/>~</td></lic<></lic)<></ul> | contacto     | ]:[   | 00<br>00<br>Siguler | ~<br>~ |
|                                                                                                    | * Número de Ticket:<br>* Número de Ticket:<br>X Quitar Ticket<br>Conoce tu ticket<br>ATTICA © 2024 – Todos Io                               | 123<br>124<br>Consid | deraciones especiales                 | * Fe                         | correction (dd/mm/aa):<br>o6/2024<br>:ha: (dd/mm/aa):<br>06/2024<br>Aviso legal                                                                                                    |                      | <ul> <li>Carga</li> <li>* Hora: (hf</li> <li>00</li> <li>* Hora: (hf</li> <li>02</li> </ul> | r QR Code                            | <ul> <li>in de datos</li> </ul>                                                                                                    | contacto     |       | 00<br>00<br>Siguler | nte -  |
|                                                                                                    | Número de Ticket:<br>Número de Ticket:<br>Quitar Ticket      Conoce tu ticket  ATICA © 2024 – Todos Io                                      | 123<br>124<br>Consid | deraciones especiales                 | * Fei<br>16/<br>* Fei        | correction and the formula of the formula of the fo |                      | <ul> <li>Carga</li> <li>* Hora: (hf</li> <li>00</li> <li>* Hora: (hf</li> <li>02</li> </ul> | r QR Code                            | <ul> <li>in de datos</li> </ul>                                                                                                    | Contacto     |       | 00<br>00<br>Siguler | nte -  |
|                                                                                                    | Número de Ticket:<br>Número de Ticket:<br>Quitar Ticket      Conoce tu ticket  ATICA   2024 – Todos Io                                      | 123<br>124<br>Consid | deraciones especiales                 | * Fei<br>16/<br>* Fei        | correction and the formula in the formula in the fo |                      | <ul> <li>Carga</li> <li>* Hora: (hf</li> <li>00</li> <li>* Hora: (hf</li> <li>02</li> </ul> | :rDR Code                            | <ul> <li>in de datos</li> </ul>                                                                                                    | Contacto     |       | 00<br>00<br>Siguler | nte -  |
|                                                                                                    | Número de Ticket:<br>Número de Ticket:<br>Quitar Ticket  Conoce tu ticket  ATICA © 2024 – Todos Io                                          | 123<br>124<br>Consid | deraciones especiales                 | * Fe                         | correction and the formula in the formula in the fo |                      | <ul> <li>Carga</li> <li>* Hora: (hf</li> <li>00</li> <li>* Hora: (hf</li> <li>02</li> </ul> | r QR Code                            | <ul> <li>in de datos</li> </ul>                                                                                                    | Contacto     |       | 00<br>00<br>Siguler | nte -  |
|                                                                                                    | Número de Ticket:<br>Número de Ticket:<br>Quitar Ticket  Conoce tu ticket  ATICA  2024 – Todos lo                                           | 123<br>124<br>Consid | deraciones especiales                 | * Fe                         | correction and the formula in the formula in the fo |                      | <ul> <li>Carga</li> <li>* Hora: (hf</li> <li>00</li> <li>* Hora: (hf</li> <li>02</li> </ul> | r QR Code                            | <ul> <li>in de datos</li> </ul>                                                                                                    | Contacto     |       | 00<br>00<br>Siguler | nte -  |

Al terminar de reconocer los datos, los plasmará en sus respectivas casillas y se podrá proceder con el botón "Siguiente"

La segunda opción se activa mediante el botón "Cargar QR Code" el cual abrirá un explorador de archivos para buscar y seleccionar manualmente el archivo .png o .jpg que posee el código QR.

| Circuit<br><b>Mexiq</b> | C Abrir                                        |                                 |                               |                          | ×                       |                                | Ayuda 👻 💄 ADAN REYES 🍷        |
|-------------------------|------------------------------------------------|---------------------------------|-------------------------------|--------------------------|-------------------------|--------------------------------|-------------------------------|
| S ALEATIC               | $\leftarrow \rightarrow \cdot \uparrow  $ > Re | esultados de la búsqueda en Des | cargas > CODI ~ じ             | Buscar en CODI           | Q                       |                                |                               |
| 👚 Inicio                | Organizar • Nueva c                            | arpeta                          |                               |                          | • •                     |                                |                               |
|                         |                                                | * Nombre                        | Fecha                         | Tipo                     | Tamaño ENSE             | 🗁 Cargar QR Code 🚺             | Leer QR Code + Agregar Ticket |
|                         | 🖶 Descargas                                    | iicket 12534.jpg                | 25/11/2022 12:42 p.m.         | Archivo JPG              | 4,                      |                                |                               |
| * Núm                   | Documentos                                     |                                 |                               |                          |                         | * Hora: (hh:mm:ss):            |                               |
|                         | Escritorio                                     |                                 |                               |                          | đ                       | 00 ~ : 00                      | × : 00 ×                      |
|                         | Música                                         |                                 |                               |                          |                         |                                |                               |
| * Núm                   | Objetos 3D                                     |                                 |                               |                          |                         | * Hora: (hh:mm:ss):            |                               |
|                         | 🚰 Vídeos                                       |                                 |                               |                          |                         |                                |                               |
|                         | 👟 Windows-SSD (C:                              |                                 |                               |                          | æ                       | 02 • : 00                      | ♥ : 00 ♥                      |
|                         | 🛫 comp (\\192.168.                             |                                 |                               | _                        | >                       |                                |                               |
|                         |                                                |                                 |                               |                          |                         |                                |                               |
| × Qu                    | Nomb                                           | bre:                            | ~                             | Todos los archivos (*.*) | ~                       |                                |                               |
|                         |                                                | Card                            | ar desde un dispositivo móvil | Abrir                    | Cancelar                |                                |                               |
|                         |                                                |                                 |                               |                          | <u></u>                 |                                | Siguiente →                   |
|                         |                                                |                                 |                               |                          |                         |                                |                               |
|                         |                                                |                                 |                               |                          |                         |                                |                               |
| ALEATICA «              | 2024 – Todos los derechos                      | reservados                      |                               | Aviso leg                | al Políticas de cookies | Derechos de protección de dato | os Contacto                   |

Una vez terminado de cargar los códigos, se verán los números de tickets y sus fechas impresas en su respectiva casilla:

| Circuito Exterior<br>Mexiquense | Mis datos     | Historial de Facturas | 🗎 Tickets apartados  |             |                      |            |               |            |             | a - 💄 A |             |
|---------------------------------|---------------|-----------------------|----------------------|-------------|----------------------|------------|---------------|------------|-------------|---------|-------------|
| 🟫 Inicio 📝 Generar Compr        | obante        |                       |                      |             |                      |            |               |            |             |         |             |
|                                 |               |                       | CONCE                | SIONARIA ME | EXIQUENSE            | 🖻 Carg     | gar QR Code   | <b>0</b> 1 | eer QR Code | + Agr   | egar Ticket |
| * Número de Ticket:             |               |                       | * Fecha: (dd/mm/aa): |             |                      | * Hora: (h | nh:mm:ss):    |            |             |         |             |
|                                 | 123           |                       | 16/06/2024           |             | ٩                    | 00         | ~ :           | 00         | ~           | 00      | ~           |
| * Número de Ticket:             |               |                       | * Fecha: (dd/mm/aa): |             |                      | * Hora: (h | nh:mm:ss):    |            |             |         |             |
|                                 | 124           |                       | 16/06/2024           |             | ٩                    | 02         | ~ :           | 00         | ~           | 00      | ~           |
|                                 |               |                       |                      |             |                      |            |               |            |             |         |             |
| × Quitar Ticket                 |               |                       |                      |             |                      |            |               |            |             |         |             |
| Conoce tu ticket                | Consid        | leraciones especiales |                      |             |                      |            |               |            |             | Si      | guiente →   |
|                                 |               |                       |                      |             |                      |            |               |            |             |         |             |
| ALEATICA © 2024 – Todos los d   | erechos resen | vados                 |                      | Aviso legal | Políticas de cookies | Derechos o | de protección | de datos   | Contacto    |         |             |

A continuación, se podrá dar clic en el botón "Siguiente" para, así como en el método manual, verificar los datos del ticket y/o actualizar los datos del receptor para proceder con el timbrado.

# **Apartar tickets**

Esta opción es útil cuando se requiere apartar un ticket para poder verificarse su información junto con la ayuda de un usuario privado de soporte o administrador.

Para realizar el apartado primero ingresamos en la pantalla de captura de ticket la información (número de ticket y fecha exacta):

| Circuito Exterior<br>Mexiquense<br>Se Aleatica<br>Mis datos Thistorial de Fac | turas 📋 Tickets apartados |                   |                                 | Ayuda 🔹 💄 ADAN REYES 👻       |
|-------------------------------------------------------------------------------|---------------------------|-------------------|---------------------------------|------------------------------|
| ♠ Inicio / Generar Comprobante                                                |                           |                   |                                 |                              |
|                                                                               | CONCESIONARIA             | MEXIQUENSE        | 🗁 Cargar QR Code                | eer QR Code + Agregar Ticket |
| * Número de Ticket:                                                           | * Fecha: (dd/mm/aa):      |                   | * Hora: (hh:mm:ss):             |                              |
| 1002152                                                                       | 15/06/2024                | ٩                 | 00 ~ : 00                       | ~ : 00 ~                     |
| 01-20120-0-2021/                                                              |                           |                   |                                 | (and a                       |
| ALEATICA © 2024 – 10005 los derechos reservados                               | Aviso lega                | Homeas do contras | Derecnos de protección de datos | Contacto                     |
|                                                                               |                           |                   |                                 |                              |
| Circuito Exterior                                                             |                           |                   |                                 |                              |

|             | CONCESIONARIA MEXIQUENSE                                                        | Conoce tu ticket O Consideraciones especiales                                                                                                    |
|-------------|---------------------------------------------------------------------------------|----------------------------------------------------------------------------------------------------|
| * Fecha: (c | d/mm/aa):                                                                       | * Hora: (hh:mm:ss):                                                                                                    |
| 15/06/202   | 14                                                                              | 00:00:00                                                                                                    |
| * Categori  | a:                                                                              | * Plaza de cobro:                                                                                                    |
| LIGERO - 1  |                                                                                 | T7 Centro Cultural                                                                                                    |
| * Nombre: 🗿 |                                                                                 |                                                                                                    |
| ADAN REYES  |                                                                                 |                                                                                                    |
|             | * Uso de CFDI:                                                                  |                                                                                                    |
| ~           | Sin efectos fiscales. (S01)                                                     |                                                                                                    |
|             | * Fecha: (d<br>15/06/202<br>* Categoria<br>UGERO - 1<br>* Nombre:<br>ADAN REYES | CONCESIONARIA MEXIQUENSE  * Fecha: (dd/mm/aa): 15/06/2024 * Categoría: LIGERO - 1 * Nombre:  ADAN REYES * Uso de CFDI: Sin efectos fiscales.(501) |

Una vez la información del ticket coincida con la registrada en la base de datos, dirígete a la parte inferior izquierda y selecciona el botón "Apartar ticket":

|                                                                                                    |                                                                                                    |                                                              | Usar el símbolo de punto y coma (2) para separar entre un                         | correo y otro.    |
|----------------------------------------------------------------------------------------------------|----------------------------------------------------------------------------------------------------|--------------------------------------------------------------|-----------------------------------------------------------------------------------|-------------------|
|                                                                                                    |                                                                                                    | rección                                                      |                                                                                   |                   |
| País:                                                                                                    | * Código Postal:                                                                                                    | Estado:                                                      |                                                                                   |                   |
| México                                                                                                    | ✓ 11000                                                                                                    | Ciudad de México                                             | ~                                                                                 |                   |
| Municipio:                                                                                                    | Localidad:                                                                                                    | Col                                                          | onia:                                                                             |                   |
| Miguel Hidalgo                                                                                                    | ← Ciudad de México                                                                                                   | ~ La                                                         | omas de Chapultepec III Sección                                                   | ~                 |
| Referencia:                                                                                                    | Calle:                                                                                                    | No                                                           | . Exterior: No. Interior:                                                         |                   |
|                                                                                                    |                                                                                                    |                                                              |                                                                                   |                   |
|                                                                                                    |                                                                                                    |                                                              |                                                                                   |                   |
| 🖾 Apartar ticket                                                                                                    |                                                                                                    |                                                              | Regresar 🔂 Generar com                                                            | probante          |
|                                                                                                    |                                                                                                    |                                                              |                                                                                   |                   |
| ALEATICA © 2024 – Todos los derechos rese                                                                                        | rvados                                                                                                    | Aviso legal Politicas de cookies De                          | rechos de protección de datos Contacto                                            |                   |
|                                                                                                    | <ul> <li>Estos estarán dispoñibles en tu se</li> <li>Apart</li> </ul>                                                | ección de apartados por un<br>tar × Cancelar                 | periodo de 30 días.                                                               |                   |
| <b>NOTA:</b> Recuerda q                                                                                                    | ue estos tickets solo es po                                                                                          | sible apartarlos en                                          | un tiempo máximo de                                                               | un mes<br>ultar e |
| Da clic en botón a                                                                                                    | ipartar y el ticket quedará<br>ro desde la pantalla "Ticket                                                          | listado como "Apai<br>ts apartados":                         | rtado" y se podrá cons                                                            | uttur o           |
| Da clic en botón a<br>cualquier moment<br>Circuito Exterior                                                                      | apartar y el ticket quedará<br>to desde la pantalla "Ticker<br>Historial de Facturas 🏾 Tickets apartados             | listado como "Apaı<br>ts apartados":                         | rtado" y se podrá cons                                                            |                   |
| Da clic en botón a<br>cualquier moment<br>Circuito Exterior<br>Mexiquense<br>ALEATICA<br>Inico / Apartado de Tickets             | apartar y el ticket quedará<br>to desde la pantalla "Ticke <sup>4</sup><br>Historial de Facturas 🕯 Tickets apartados | listado como "Apaı<br>ts apartados":                         | rtado" y se podrá cons                                                            | ADAN REYES -      |
| Da clic en botón a<br>cualquier moment<br>Circuito Exterior<br>Mexiquense<br>Catanca<br>Alanca<br>Mis datos                      | apartar y el ticket quedará<br>to desde la pantalla "Ticker<br>Historial de Facturas 🕯 Tickets apartados             | listado como "Apai<br>ts apartados":<br>JELA WILSON ESOLUVEL | rtado" y se podrá cons                                                            |                   |
| Da clic en botón a<br>cualquier moment<br>Circuito Exterior<br>Mexiquense<br>@ Alsa datos<br>@ Inicio / Apartado de Tickets      | apartar y el ticket quedará<br>to desde la pantalla "Ticke<br>Historial de Facturas @ Tickets apartados<br>ESCL      | listado como "Apar<br>ts apartados":<br>JELA WILSON ESQUIVEL | rtado" y se podrá cons<br>Ayuda - よ<br>Conoce tu ticket 💽 Consideraciones especi  | ADAN REYES -      |
| Da clic en botón a<br>cualquier moment<br>Circuito Exterior<br>Mexiquense<br>Mis datos<br>Aterno<br>Inicio / Apartado de Tickets | apartar y el ticket quedará<br>to desde la pantalla "Ticker<br>Historial de Facturas 🕯 Tickets apartados<br>ESCL     | listado como "Apar<br>ts apartados":<br>JELA WILSON ESQUIVEL | rtado" y se podrá cons<br>Ayuda - 2<br>Conoce tu ticket O Consideraciones especia | ADAN REYES -      |

ALEATICA © 2024 – Todos los derechos reservados

# Barra de herramientas

## **Mis datos**

En esta pantalla se muestra la información detallada del usuario o perfil activo. Para acceder a ella dirígete a la parte superior en la barra de herramientas y selecciona "Mis datos":

| Circuito Exterior<br>Mexiquense<br>& ALEATICA   |                                 |                                 | Ayuda 👻 💄 ADAN REYES 👻       |
|-------------------------------------------------|---------------------------------|---------------------------------|------------------------------|
| 🟫 Inicio 📝 Generar Comprobante                  |                                 |                                 |                              |
|                                                 | CONCESIONARIA MEXIQUENSE        | 🝃 Cargar QR Code 🚺 🗅 L          | eer QR Code + Agregar Ticket |
| * Número de Ticket:                             | * Fecha: (dd/mm/aa):            | * Hora: (hh:mm:ss):             | • : •                        |
| Conoce tu ticket Consideraciones especiales     |                                 |                                 | Siguiente →                  |
|                                                 |                                 |                                 |                              |
| ALEATICA © 2024 - Todos los derechos reservados | Aviso legal Politicas de codues | Derechos de protección de datos | Contacto                     |

Una vez dentro se podrá observar de manera detallada la información del usuario o perfil activo, tal como el correo registrado, RFC, nombre, dirección, entre otros datos.

| Circuito Exterior<br>Mexiquense  Mis datos  Historia<br>Saleatica | l de Facturas  🔒 Tickets apartados  🖥 G |                                                                        | Ayuda 👻 💄 ADAN REYES 👻 |
|-------------------------------------------------------------------|-----------------------------------------|------------------------------------------------------------------------|------------------------|
| nicio / Datos del cliente                                         |                                         |                                                                        |                        |
| Clave usuario:                                                    | Correo:                                 | * RFC:                                                                 |                        |
| sef_adan                                                          | adan.reyes.pruebas@gmail.com            | XAXX010101X01                                                          |                        |
| Nombre o Razón Social:                                            | Correos adicionales:                    | Usar el símbolo de punta y coma () para separar entre un correo y otro |                        |
| ADAN REYES                                                        |                                         |                                                                        |                        |
| Régimen Fiscal:                                                   | U                                       | Jso de C.F.D.I.:                                                       |                        |
| Sin obligaciones fiscales (616)                                   | ~                                       | Sin efectos fiscales. (501)                                            | ~                      |
|                                                                   |                                         | Dirección:                                                             |                        |
| País:                                                             | Código Postal:                          | Estado:                                                                |                        |
| México 🗸                                                          | 11000                                   | Ciudad de México 🗸                                                     |                        |
| Municipio:                                                        | Localidad:                              | Colonia:                                                               |                        |
| Miguel Hidalgo                                                    | ✓ Ciudad de México                      | ✓ Lomas de Chapultepec III Secci                                       | ón 🗸                   |
| ALEATICA © 2024 – Todos los derechos reservados                   |                                         | Aviso legal Aultana de contines Derechos de protección de dato         | s Contacto             |

#### **Editar mis datos**

Para editar los datos del perfil simplemente actualiza escribiendo sobre las casillas que se encuentren con un fondo blanco, ya que las casillas que tienen un fondo sombreado son casillas que no es posible editarlas por motivos de seguridad.

Cuando los datos estén actualizados, selecciona el botón "Guardar" ubicado en la parte inferior derecha para que el portal actualice de manera definitiva los datos nuevos:

| Nombre o Razón Social:                        | Correos adicionale | es:              |                   | Usar el sín           | nbolo de punta j | y coma (;) para separar entre un correo y otro. |               |
|-----------------------------------------------|--------------------|------------------|-------------------|-----------------------|------------------|-------------------------------------------------|---------------|
| ADAN REYES                                    |                    |                  |                   |                       |                  |                                                 |               |
| Régimen Fiscal:                               |                    |                  | Uso de C.F.D.I.   | :                     |                  |                                                 |               |
| Sin obligaciones fiscales (616)               |                    | ~                | Sin efectos fisca | ales. (501)           |                  |                                                 | ~             |
|                                               |                    |                  | Direc             | ción:                 |                  |                                                 |               |
| País:                                         | Código Postal:     |                  |                   | Estado:               |                  |                                                 |               |
| México 🗸                                      | 11000              |                  |                   | Ciudad de México      |                  | ~                                               |               |
| Municipio:                                    | Lo                 | calidad:         |                   |                       |                  | Colonia:                                        |               |
| Miguel Hidalgo                                | ~ C                | Ciudad de México | 2                 |                       | ~                | Lomas de Chapultepec III Sección                | ~             |
| Referencia:                                   | Ca                 | Ille:            |                   |                       |                  | No. Exterior:                                   | No. Interior: |
|                                               |                    |                  |                   |                       |                  |                                                 |               |
|                                               |                    |                  |                   |                       |                  |                                                 | 🕄 Guardar     |
| EATICA © 2024 – Todos los derechos reservados |                    |                  |                   | Aviso legal Politicas | de cookies       | Derechos de protección de datos                 | Contacto      |

# **Historial de Facturas**

En esta pantalla se muestra un historial de facturas realizadas por el usuario público registrado que se encuentra activo (Si tu usuario es administrador podrás algunos detalles adicionales). Para acceder a ella dirígete a la parte superior en la barra de herramientas y selecciona "Historial de facturas":

| Circuito Exterior<br><b>Mexiquense</b><br>⊗ Aleatica | 💵 Mis datos      | Historial de Facturas | 🗎 Tickets apartados |              |                      |                          | Ayuda             | - 💄 ADAN REYES - |
|------------------------------------------------------|------------------|-----------------------|---------------------|--------------|----------------------|--------------------------|-------------------|------------------|
| 🟫 Inicio 📝 Generar Con                               | nprobante        |                       |                     |              |                      |                          |                   |                  |
|                                                      |                  |                       | CON                 | CESIONARIA M | IEXIQUENSE           | 🝃 Cargar QR Code         | Leer QR Code      | + Agregar Ticket |
| * Número de Ticket:                                  |                  |                       | * Fecha: (dd/mm/aa) | :            |                      | * Hora: (hh:mm:ss):      | ~ :               | ~                |
| Conoce tu ticket                                     | 3 Consid         | deraciones especiales |                     |              |                      |                          |                   | Siguiente →      |
|                                                      |                  |                       |                     |              |                      |                          |                   |                  |
|                                                      |                  |                       |                     |              |                      |                          |                   |                  |
|                                                      |                  |                       |                     |              |                      |                          |                   |                  |
| ALEATICA © 2024 - Todos lo                           | s derechos reser | vados                 |                     | Aviso legal  | Políticas de cookies | Derechos de protección d | le datos Contacto |                  |

Una vez dentro se muestra una consulta automática con las facturas realizadas por el usuario registrado.

Sobre ella se encuentra un apartado para realizar consultas de facturas. Para ello selecciona el botón con el signo "+", selecciona el campo, equivalencia y término de búsqueda para que el portal pueda mostrar. Este filtro tiene la facilidad de consultar basado en distintos campos, tales como Folio, Serie, fecha, entre otros:

|         |                 | _      |       |                |                |                                      |       |                        |           |
|---------|-----------------|--------|-------|----------------|----------------|--------------------------------------|-------|------------------------|-----------|
| Se cur  | mplan todos 🛛 🗸 | +      |       | ▲ Limpiar filt | ro 💎 Generar f | filtro                               |       |                        |           |
| Usuario |                 | ~      | igual | ~              | ADAN REYES     |                                      | -     |                        |           |
|         |                 |        |       |                |                |                                      |       |                        |           |
| ompro   | obantes         |        |       |                |                |                                      |       |                        |           |
| Clave   | Usuario         |        | Folio | Fecha          | Documento      | UUID                                 | Total | Descargas              | Reenviar  |
| _adan   | ADAN REYES      | F - 43 |       | 2024/06/21     | factura        | C82BCB3D-264E-43B4-930F-C718C3330E3C | 23.00 | 🗄 XML 🛛 🗳 PDF 🖉 Ambos  | Reenviar  |
|         |                 |        |       |                |                |                                      |       |                        | _         |
|         |                 |        |       |                |                |                                      |       | 1 - 1 de 1 《 Primero 🔾 | 1 > Últim |
|         |                 |        |       |                |                |                                      |       |                        |           |
|         |                 |        |       |                |                |                                      |       |                        |           |
|         |                 |        |       |                |                |                                      |       |                        |           |
|         |                 |        |       |                |                |                                      |       |                        |           |
|         |                 |        |       |                |                |                                      |       |                        |           |
|         |                 |        |       |                |                |                                      |       |                        |           |

Una vez listadas las facturas encontradas con la consulta podremos observar 4 botones disponibles:

- XML: Descarga solamente el archivo xml de la factura timbrada.
- **PDF:** Descarga solamente el archivo pdf de la factura timbrada.
- **Ambos:** Descarga ambos archivos (xml y pdf) dentro de un archivo comprimido .zip.
- **Reenviar:** Reenvía la factura en un archivo comprimido .zip al correo que tiene asignado el RFC receptor.

#### Reenvío de facturas

Esta función adicional permite el reenvío de una factura al receptor al que se le realizó, o incluso a otros correos que así lo requieran. Para abrir esta pantalla selecciona una factura del listado o historial de facturas y selecciona el botón "Reenviar" y verás un recuadro con datos de la factura además del correo del receptor y una casilla adicional para agregar un correo adicional:

| Circuito Exterior<br><b>Mexiquense</b> 🗳 Mis datos 🗧      | Reenvío de factura   | ×                                      | Ayuda 👻 💄 ADAN REYES 👻              |
|-----------------------------------------------------------|----------------------|----------------------------------------|-------------------------------------|
| ALEATICA     AILEATICA     Inicio / Historial de facturas | Serie:               | F                                      |                                     |
| Lista de facturas:                                        | Folio:               | 43                                     |                                     |
| Se cumplan todos 🗸 +                                      | UUID:                | C82BCB3D-264E-43B4-930F-C718C3330E3C   |                                     |
| Usuario 🗸                                                 | Correo:              | adan.reyes.pruebas@gmail.com           |                                     |
| Comprobantes                                              | Correos adicionales: |                                        | 0                                   |
| Clave Usuario<br>sef_adan ADAN REYES F - 43               |                      | 🖪 Reenviar 🔱 Cerrar                    | Descargas Reenviar                  |
|                                                           |                      |                                        | 1 - 1 de 1 《 Primero 🔾 1 🗲 Último 》 |
| ALEATICA © 2024 – Todos los derechos reservados           | i                    | Aviso legal Politicas de coches Derect | os de protección de datos Contacto  |

Selecciona el botón "Reenviar" y el portal realizará el envió de la factura al correo o correos registrados. Recibirás una confirmación una vez concluido el proceso:

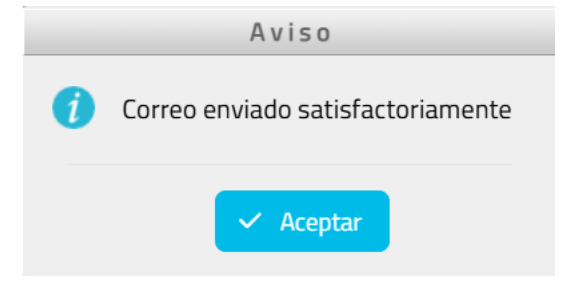

# **Tickets Apartados**

En esta pantalla se puede consultar, generar y eliminar los tickets que se encuentren apartados por el usuario registrado. Para acceder a ella dirígete a la barra de herramientas en el parte superior de la pantalla y selecciona "Tickets apartados":

| Circuito Exterior<br>Mexiquense<br>& Aleatica | 🖴 Mis datos                                                                                                    | Historial de Facturas | 🔒 Tickets apartados |             |                                |                          |                   | - 🔹 ADAN REYES 👻 |
|-----------------------------------------------|----------------------------------------------------------------------------------------------------|-----------------------|---------------------|-------------|--------------------------------|--------------------------|-------------------|------------------|
| 🏫 Inicio 📝 Generar Cor                        | nprobante                                                                                                    |                       |                     |             |                                |                          |                   |                  |
|                                               |                                                                                                    |                       |                     | CONCESIONAR | RIA MEXIQUENSE                 | 🝃 Cargar QR Code         | Leer QR Code      | + Agregar Ticket |
| * Número de Ticket:                           |                                                                                                    |                       | * Fecha: (dd.       | /mm/aa):    |                                | * Hora: (hh:mm:ss):      | ~ :               | ~                |
| Conoce tu ticket                              | Considered Considered Consider | deraciones especiales |                     |             |                                |                          |                   | Siguiente →      |
| ALEATICA © 2024 – Todos lo                    | os derechos reser                                                                                                    | vados                 |                     | Avis        | o legal Politicae as rocalises | Derechos de protección d | ie datos Contacto |                  |

Una vez dentro podemos observar un listado con los tickets apartados hasta el momento por el usuario activo:

| Circuito Exterior<br>Mexiquense<br>⊗ ALEATICA | 🖽 Mis datos 🧧 Historial de Facturas 💼 Ticke |                                  | Ayuda 👻 💄 ADAN REYES 🍷                   |
|-----------------------------------------------|---------------------------------------------|----------------------------------|------------------------------------------|
| 🏫 Inicio 📝 Apartado d                         | e Tickets                                   |                                  |                                          |
|                                               |                                             | CONCESIONARIA MEXIQUENSE         | Conoce tu ticket                         |
| Tickets apart                                 | ados                                        |                                  | 0                                        |
|                                               | Ticket                                      | Fecha                            | Importe                                  |
| 1002152                                       |                                             | 2024/06/15 00:00:00              | 47                                       |
| General comproba                              | Comman devels apartados                     |                                  |                                          |
| ALEATICA © 2024 – Todos I                     | os derechos reservados                      | Aviso legal Politicas de cooldes | Derechos de protección de datos Contacto |

Debajo de la lista se encuentran dos botones disponibles "Generar comprobante", para realizar la o las facturas guardadas en esos tickets apartados, o "Eliminar tickets apartados" para quitar de la lista esos tickets y regresarlos al estado "Libre" en la base de datos. Al dar clic en Generar comprobante se cargará la siguiente pantalla con todos los datos del ticket y detalles del receptor al que va dirigida:

| Circuito Exterior<br>Mexiquense 🗳 Mis datos 🗃 Hist<br>& Aleatica | torial de Facturas 🛛 🔒 Tickets apar |                                  | Ayuda 👻 💄 ADAN REYES 🕈                        |
|------------------------------------------------------------------|-------------------------------------|----------------------------------|-----------------------------------------------|
| 🛖 Inicio 🛛 / 🛛 Generar Comprobante de Tickets Apa                | rtados                              |                                  |                                               |
|                                                                  |                                     | CONCESIONARIA MEXIQUENSE         | Conoce tu ticket O Consideraciones especiales |
| * Número de Ticket:                                              | * Fech                              | : (dd/mm/aa):                    | * Hora: (hh:mm:ss):                           |
| 1002152                                                          | 15/06                               | 2024                             | 00:00:00                                      |
| * Monto:                                                         | * Cate                              | oría:                            | * Plaza de cobro:                             |
| 47.00                                                            | LIGER                               | - 1                              | T7 Centro Cultural                            |
| * RFC Receptor: 🕐                                                | * Nombre: 😢                         |                                  |                                               |
| XAXX010101X01                                                    | ADAN REYES                          |                                  |                                               |
| * Régimen Fiscal:                                                |                                     | * Uso de CFDI:                   |                                               |
| Sin obligaciones fiscales (616)                                  |                                     | ✓ Sin efectos fiscales. (S01)    | ~                                             |
| Correo:                                                          |                                     |                                  |                                               |
| r<br>EATICA © 2024 – Todos los derechos reservados               |                                     | Aviso legal Politicas de cookies | Derechos de protección de datos Contacto      |

Cuando todos los datos necesarios sean capturados, dirígete a la parte inferior derecha y selecciona el botón "Generar comprobante":

|                |              | [                | Dirección:       |                        |               |
|----------------|--------------|------------------|------------------|------------------------|---------------|
| aís:           | * Código Pos | stal:            | Estado:          |                        |               |
| México         | - 11000      |                  | Ciudad de México | ~                      |               |
| lunicipio:     |              | Localidad:       |                  | Colonia:               |               |
| Miguel Hidalgo | ~            | Ciudad de México | ~                | Lomas de Chapultepec I | Il Sección    |
| eferencia:     |              | Calle:           |                  | No. Exterior:          | No. Interior: |
|                |              |                  |                  |                        |               |

Siempre antes de proceder con el timbrado de la factura el portal solicita una confirmación mostrando el total de la factura y el correo al que se enviará una copia de la factura:

| Confirmación                                                                                                    |
|----------------------------------------------------------------------------------------------------|
| ¿Deseas generar una factura por \$ 47.00 con los datos ingresados?<br>Se enviará al correo registrado adan.reyes.pruebas@gmail.com |
| ✓ Generar × Cancelar                                                                                                    |
|                                                                                                    |

Una vez concluido el proceso se mostrará una pantalla mostrando la serie y el folio asignado de la factura, además de tres botones adicionales donde se podrá descargar el archivo xml o pdf por separado, o ambos archivos:

| Circuito Exterior<br>Mexiquense III Mis datos THistorial de Facturas 🛍 Tickets apartados<br>& ALEARICA |                                  | Ayuda 👻 💄 ADAN REYES 👻                   |
|----------------------------------------------------------------------------------------------------|----------------------------------|------------------------------------------|
| 🏫 Inicio 🛛 / 🛛 Generar Comprobante de Tickets Apartados                                                |                                  |                                          |
|                                                                                                    | CONCESIONARIA MEXIQUENSE         | Conoce tu ticket                         |
| Usted ha generado una factura:                                                                         |                                  |                                          |
| Serie: F                                                                                               |                                  |                                          |
| Folio: 44                                                                                              |                                  |                                          |
| 🚯 XML 🔮 PDF 🕞 Ambos                                                                                    |                                  |                                          |
|                                                                                                    | A Inicio                         |                                          |
|                                                                                                    |                                  |                                          |
|                                                                                                    |                                  |                                          |
| ALEATICA © 2024 – Todos los derechos reservados                                                        | Aviso legal Políticas de cookies | Derechos de protección de datos Contacto |

## **Generar comprobante**

Esta no es una pantalla perce, si no un atajo a la ventana principal donde se captura los datos de los tickets a procesar. En esta pantalla podemos encontrarla dentro del perfil de un usuario público registrado, en la barra de herramientas superior sobre el botón "Generar Comprobante". Podemos encontrarlo mientras navegamos en "Historial de Facturas":

| Circuito E<br><b>Mexique</b><br>⊗ aleatica | Exterior<br>nse 🌆 Mis da  | atos 🗧 Historial de Fa | acturas 🔒 Ticke | ts apartados 🛛 🔂 Gene | rar Comprobante                      |                 | Ayuda                          | • 💄 ADAN REYES • |
|--------------------------------------------|---------------------------|------------------------|-----------------|-----------------------|--------------------------------------|-----------------|--------------------------------|------------------|
| 📌 Inicio 🛛 /                               | Historial de facturas     |                        |                 |                       |                                      |                 |                                |                  |
| Lista de                                   | e facturas:               |                        |                 |                       |                                      |                 |                                |                  |
| Se cu                                      | mplan todos 🗸 🗸 🗸         | +                      | ▲ Limpiar filt  | tro 🛛 🔻 Generar f     | filtro                               |                 |                                |                  |
| Compr                                      | obantes                   |                        |                 |                       |                                      |                 |                                | 0                |
| Clave                                      | Usuario                   | Folio                  | Fecha           | Documento             | UUID                                 | Total           | Descargas                      | Reenviar         |
| sef_adan                                   | ADAN REYES                | F - 44                 | 2024/06/21      | factura               | 311C3D92-875C-494F-AE1E-CF0E19FE5AAE | 47.00           | 🗄 XML 🔓 PDF 🕒 Ambos            | Reenviar         |
| sef_adan                                   | ADAN REYES                | F - 43                 | 2024/06/21      | factura               | C82BCB3D-264E-43B4-930F-C718C3330E3C | 23.00           | 🗄 XML 🗋 PDF 📑 Ambos            | Reenviar         |
|                                            |                           |                        |                 |                       |                                      |                 | 1-2 de 2 《Primero 《            | > Último »       |
| ALEATICA © 20                              | 24 – Todos los derechos i | reservados             |                 |                       | Aviso legal Políticas de conk        | ies Derechos de | e protección de datos Contacto |                  |

# **Cambiar contraseña**

En esta pantalla se puede actualizar la contraseña en caso de requerirse por una más segura y/o confiable. Para acceder a ella dirígete a la parte superior derecha sobre el nombre del usuario y selecciona "Cambiar contraseña":

| Circuito Exterior<br>Mexiquense <sup>III</sup> Mis d<br>© ALEATICA | atos 🗧 Historial de Facturas  | 🗎 Tickets apartados        |                                 |                                 | Ayuda 👻 💄 ADAN REYES 👻       |
|--------------------------------------------------------------------|-------------------------------|----------------------------|---------------------------------|---------------------------------|------------------------------|
| 🟫 Inicio 📝 Generar Comprobante                                     |                               |                            |                                 |                                 | 🔓 Cambiar contraseña         |
|                                                                    |                               | CC                         | DNCESIONARIA MEXIQUENSE         | 🗁 Cargar QR Code 🚺 🗅 I          | eer QR Code + Agregar Ticket |
| * Número de Ticket:                                                |                               | * Fecha: (dd/mm/           | /aa):                           | * Hora: (hh:mm:ss):             | • : •                        |
| <ul> <li>Conoce tu ticket</li> <li>Conoce tu ticket</li> </ul>     | Consideraciones especiales    |                            |                                 |                                 | Siguiente →                  |
|                                                                    |                               |                            |                                 |                                 |                              |
|                                                                    |                               |                            |                                 |                                 |                              |
|                                                                    |                               |                            |                                 |                                 |                              |
| https://preportalfacturacion.circuitoexteri                        | or.mx/FacturePos/pages/cambia | r_password.jsp?cambio=true | Aviso legal Politicas de cookes | Derechos de protección de datos | Contacto                     |

Una vez dentro podremos observar el formulario necesario para la actualización de la contraseña. Ingresa los datos conforme a su casilla:

| Circuito Exterior<br>Mexiquense ES Mis datos Titistorial de Facturas B Tickets apartado<br>Ø ALEATICA | s 🗴 Generar Comprobante                                                                                                    | Ayuda 👻 💄 ADAN REYES 🔻 |
|----------------------------------------------------------------------------------------------------|----------------------------------------------------------------------------------------------------|------------------------|
| 🏫 Inicio / Cambiar contraseña                                                                         |                                                                                                    |                        |
| Contraseña actual: Nueva contraseña: Repetir contraseña:                                              | La contraseña debe de contener como<br>mínimo:<br>• una mayúscula<br>• una carácter especial(!_@#\$%^&*.)<br>• un carácter<br>• Una longitud mínima de 12 caracteres |                        |
| Cambiar contraseña 3                                                                                  |                                                                                                    |                        |
| ALEATICA © 2024 – Todos los derechos reservados                                                       | Aviso legal Philipparéo conditión Derechos de protección de datos C                                                                                                  | Iontacto               |

Cabe recalcar que esta contraseña debe de poseer estas características:

- 1. Longitud mínima de 12 caracteres.
- 2. Mínimo un carácter en minúscula.
- 3. Mínimo un carácter en mayúscula.
- 4. Mínimo un carácter especial, por ejemplo (!\_@#\$%^&\*.)
- 5. Mínimo un número

| Inicio / Cambiar contraseña                                                |                                                                                                    |  |
|----------------------------------------------------------------------------|----------------------------------------------------------------------------------------------------|--|
| Δ La contraseña debe de contener como mínimo: una maγúscula, una minúscula | a, un carácter especial(!_@#\$%^&*.), un número, longitud mínima de 12                                                 |  |
|                                                                            |                                                                                                    |  |
| iontraseña actual:                                                         |                                                                                                    |  |
| 1                                                                          |                                                                                                    |  |
|                                                                            | La contraseña debe de contener como<br>mínimo:                                                                         |  |
| Nueva contrasena:                                                          |                                                                                                    |  |
|                                                                            | una mayuscula     una minuscula     una minuscula                                                                      |  |
| Repetir contraseña:                                                        | <ul> <li>un caracter especial(:_@#\$%^cc.)</li> <li>un número</li> <li>Una longitud mínima do 12 caracteros</li> </ul> |  |
|                                                                            | • Gha longitud hinnina de 12 caracteres                                                                                |  |
|                                                                            |                                                                                                    |  |
| Cambiar contrast                                                           | aña XX                                                                                                    |  |
|                                                                            |                                                                                                    |  |
|                                                                            |                                                                                                    |  |
|                                                                            |                                                                                                    |  |

En caso de no cumplir con alguna de estas características, el portal no permitirá el avance y mostrará un mensaje de error indicando las mismas reglas para la contraseña nueva.

Una vez actualizada la contraseña, el usuario se encontrará habilitado y con sus respectivos permisos para navegar y realizar tareas dentro del portal. Para regresar a la página inicial dar clic en el logo de la empresa o en el hipervínculo "Inicio", ambos ubicados en la parte superior izquierda de la pantalla.

| Circuito Exterior<br>Mexiquense<br>& Aleatica   |                                                                            |
|-------------------------------------------------|----------------------------------------------------------------------------|
| ♠ Inicio / Cambiar contraseña                   |                                                                            |
| 0                                               | Se ha actualizado la contraseña correctamente.                             |
|                                                 | R Iniciar sesión                                                           |
|                                                 |                                                                            |
|                                                 |                                                                            |
|                                                 |                                                                            |
|                                                 |                                                                            |
| ALEATICA © 2024 – Todos los derechos reservados | Aviso legal Pelificas de cosiders Derechos de protección de datos Contacto |

**Nota:** Cada vez que la contraseña sea actualizada, el portal terminará la sesión y regresará a la pantalla principal para ingresar nuevamente ahora con la nueva contraseña.

# AYUDA

En esta sección ubicada a en la parte superior derecha se podrán acceder a 4 opciones distintas para solicitar apoyo, sea para consultar algún proceso o aspecto del portal (Preguntas frecuentes), un formulario para la solicitar apoyo mediante un correo, sea para reportar un error o duda, una guía rápida para ubicar los datos del ticket que se va a registrar manualmente o por código QR, y un manual de usuario disponible para todos los usuarios.

| Circuito Exterior<br>Mexiquense<br>⊗ Aleatica | 🖪 Mis datos       | Historial de Facturas | 🖹 Tickets apartados |               |                      |                           | Ayuda            | • 💄 ADAN REYES • |
|-----------------------------------------------|-------------------|-----------------------|---------------------|---------------|----------------------|---------------------------|------------------|------------------|
| 🟫 Inicio 📝 Generar Cor                        | nprobante         |                       |                     |               |                      |                           |                  |                  |
|                                               |                   |                       | CC                  | NCESIONARIA M | IEXIQUENSE           | 🝃 Cargar QR Code          | Leer QR Code     | + Agregar Ticket |
| * Número de Ticket:                           |                   |                       | * Fecha: (dd/mm/    | 'aa):         |                      | * Hora: (hh:mm:ss):       | ~ :              | ~                |
| Conoce tu ticket                              | Conside           | leraciones especiales |                     |               |                      |                           |                  | Siguiente →      |
| ALEATICA © 2024 - Todos lo                    | os derechos reser | vados                 |                     | Aviso legal   | Políticas de cookies | Derechos de protección de | e datos Contacto |                  |

# Contacto

En esta sección es útil para compartir dudas o errores que lleguen a presentarse. El siguiente formulario solicitará que ingreses tus datos tales como: Nombre, Correo, Teléfono y Un mensaje donde se podrá escribir detalles sobre la duda o error presentado.

Este correo se enviará hacia el correo de la mesa de ayuda para que pueda ser atendido y te brinde seguimiento un agente de atención al cliente.

| Circuito Exterior<br>Mexiquense B Mis datos Historial de Facturas B Tick<br>Ø ALEATCA                                                                                                    |                                      |                                | Ayuda 🔹 💄 ADAN REYES 👻 |
|----------------------------------------------------------------------------------------------------|--------------------------------------|--------------------------------|------------------------|
| 🛖 Inicio / Generar Comprobante                                                                                                    |                                      | 🖂 Cor                          | ntacto                 |
|                                                                                                    |                                      | E Co                           | noce tu ticket         |
|                                                                                                    | CONCESIONARIA MEXIQUENSE             | 🗁 Cargar QR Cor                | nual de usuario        |
| * Número de Ticket:                                                                                                    | * Fecha: (dd/mm/aa):                 | * Hora: (hh:mm:ss):            |                        |
|                                                                                                    |                                      | × :                            | ✓ : ✓                  |
| Conoce tu ticket Consideraciones especiales                                                                                                    |                                      |                                | Siguiente →            |
| https://preportalfacturacion.circuitoexterior.mx/FacturePos/pages/contacto.j                                                                                                    | Aviso legal Politicos de conjuns     | Derechos de protección de dato | os Contacto            |
| Circuito Exterior<br>Mexiquense B Mis datos Historial de Facturas B Tick<br>ØALEATICA<br>Minicio / Ayuda / Contacto<br>PONTE EN CONTACTO                                                              | kets apartados 🗴 Generar Comprobante |                                | Ayuda 🔹 🔔 ADAN REYES 👻 |
| Circuito Exterior<br>Mexiquense B Mis datos I Historial de Facturas I Tick<br>⊗ ALEATICA<br>Inicio / Ayuda / Contacto<br>PONTE EN CONTACTO                                                            | kets apartados 🇴 Generar Comprobante |                                | Ayuda 🔹 🔔 ADAN REYES 🝷 |
| Circuito Exterior<br>Mexiquense<br>SALEAIICA<br>Misi datos Tel Historial de Facturas Tel<br>SALEAIICA<br>Misi datos Historial de Facturas Tel<br>Augusta / Contacto<br>PONTE EN CONTACTO<br>* Nombre: | kets apartados 🇴 Generar Comprobante |                                | Ayuda 🔹 🔔 ADAN REYES 👻 |
| Circuito Exterior<br>Mexiquense<br>SALEATICA<br>Minicio / Ayuda / Contacto<br>PONTE EN CONTACTO<br>* Nombre:<br>* Correo:                                                                             | Kets apartados 🗴 Generar Comprobante |                                | Ayuda * 🔺 ADAN REYES * |
| Circuito Exterior<br>Mexiquense<br>SalEATICA<br>Minicio / Ayuda / Contacto<br>PONTE EN CONTACTO<br>* Nombre:<br>* Correo:<br>* Teléfono:                                                              | kets apartados 5 Generar Comprobante |                                | Ayuda * 🔺 ADAN REYES * |
| Circuito Exterior<br>Mexiquense<br>⊘ ALEATICA<br>PONTE EN CONTACTO<br>* Nombre:<br>* Correo:<br>* Teléfono:<br>* Mensaje:                                                                             | kets apartados 🗴 Generar Comprobante |                                | Ayuda 🔹 🔔 ADAN REYES 🔹 |
| Circuito Exterior<br>Mexiquense<br>⊗ ALEATICA<br>Inicio / Ayuda / Contacto<br>PONTE EN CONTACTO<br>Nombre:<br>* Correo:<br>* Teléfono:<br>* Mensaje:                                                  | kets apartados 🔹 Generar Comprobante |                                | Ayuda • 🔔 ADAN REYES • |

# Conoce tu ticket

Esta sección se trata de una ventana flotante o "pop-up" la cual mostrará un diagrama mostrando un ejemplo de un ticket impreso y sus señalizaciones para reconocer los datos que hay que capturar en el portal, ya sea manual o por lectura de código QR:

| Circuito Exterior<br>Mexiquense III Mis datos III Historial de Facturas III<br>& ALEATICA | Tickets apartados                 |                     | Ayuda 👻                                                                                                    | 💄 ADAN REYES 👻   |
|-------------------------------------------------------------------------------------------|-----------------------------------|---------------------|----------------------------------------------------------------------------------------------------|------------------|
| 🌪 Inicio / Generar Comprobante                                                            | CONCESIONARIA MEXIQUENSE          | 🕞 Cargar QR Co      | <ul> <li>Contacto</li> <li>Conoce tu ticket</li> <li>Preguntas frecuentes</li> <li>Manual de usuario</li> </ul> | - Agregar Ticket |
| * Número de Ticket:                                                                       | * Fecha: (dd/mm/aa):              | * Hora: (hh:mm:s    | is):<br>: :                                                                                                    | ~                |
| Conoce tu ticket O Consideraciones especiales                                             |                                   |                     |                                                                                                    | Siguiente →      |
|                                                                                           |                                   |                     |                                                                                                    |                  |
|                                                                                           |                                   |                     |                                                                                                    |                  |
| ALEATICA ♥ 2024 - Todos los derechos reservados                                           | Aviso legal - Politicas de couver | Derechos de protecc | ión de datos Contacto                                                                                           |                  |

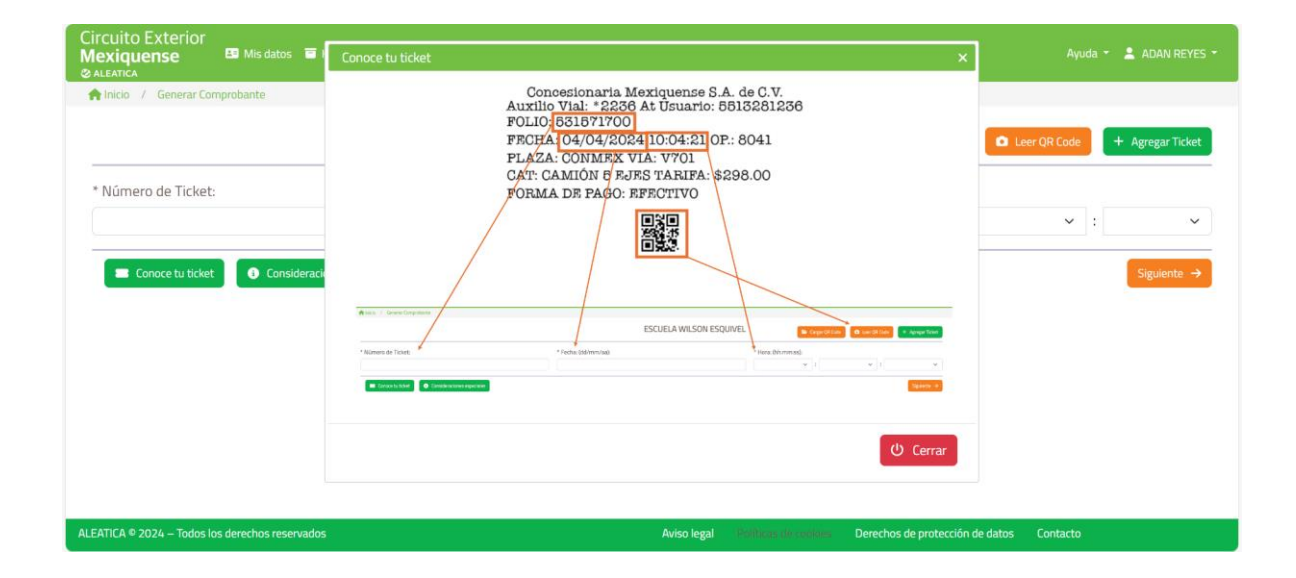

# **Preguntas frecuentes**

Esta sección abrirá una pestaña aparte en el navegador en el que el usuario se encuentre, mostrando un archivo PDF donde vendrán plasmadas preguntas y respuestas que se consideran dudas comunes entre los usuarios sobre el manejo del portal y acciones disponibles.

| Circuito Exterior<br>Mexiquense <sup>III</sup> Mis datos III Historial d<br>⊗ ALEATICA | e Facturas 📋 Tickets apartados |                                  | _                      | Ayuda 👻                                                                                                    | 💄 ADAN REYES 🝷   |
|----------------------------------------------------------------------------------------|--------------------------------|----------------------------------|------------------------|----------------------------------------------------------------------------------------------------|------------------|
| ♠ Inicio / Generar Comprobante                                                         | CONC                           | ESIONARIA MEXIQUENSE             | Eargar QR Cor          | <ul> <li>Contacto</li> <li>Conoce tu ticket</li> <li>Preguntas frecuentes</li> <li>Manual de usuario</li> </ul> | - Agregar Ticket |
| * Número de Ticket:                                                                    | * Fecha: (dd/mm/aa):           |                                  | * Hora: (hh:mm:ss):    | <b>~</b> :                                                                                                    | ~                |
| Conoce tu ticket                                                                       | ciales                         |                                  |                        |                                                                                                    | Siguiente →      |
|                                                                                        |                                |                                  |                        |                                                                                                    |                  |
|                                                                                        |                                |                                  |                        |                                                                                                    |                  |
|                                                                                        |                                |                                  |                        |                                                                                                    |                  |
| https://preportalfacturacion.circuitoexterior.mx/FacturePos/car                        | gaimagen?imagen=preguntas      | Aviso legal Politicas de cookies | Derechos de protección | de datos Contacto                                                                                               |                  |

# Manual de usuario

Esta sección abrirá una pestaña aparte en el navegador en el que el usuario se encuentre, mostrando un archivo PDF donde se podrá consultar y/o descargar este manual a disposición del usuario.

|                                                               |                     |                                 |                        | 🖂 Contacto                                                                                    |                  |
|---------------------------------------------------------------|---------------------|---------------------------------|------------------------|-----------------------------------------------------------------------------------------------|------------------|
| nico / Generar Comprobante                                    |                     | CONCESIONARIA MEXIQUENSE        | 🝃 Cargar QR Coa        | <ul> <li>Conoce tu ticket</li> <li>Preguntas frecuentes</li> <li>Manual de usuario</li> </ul> | - Agregar Ticket |
| * Número de Ticket:                                           | * Fecha: (dd/r      | nm/aa):                         | * Hora: (hh:mm:ss)     | :                                                                                             |                  |
|                                                               |                     |                                 | ~                      | : • :                                                                                         | ~                |
|                                                               | _                   |                                 |                        |                                                                                               |                  |
|                                                               |                     |                                 |                        |                                                                                               |                  |
| ://preportalfacturacion.circuitoexterior.mv/FacturePos/cargai | magen?imagen=manual | Aviso legal - Materia da camina | Derechos de protección | n de datos Contacto                                                                           |                  |